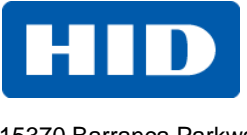

15370 Barranca Parkway Irvine, CA 92618

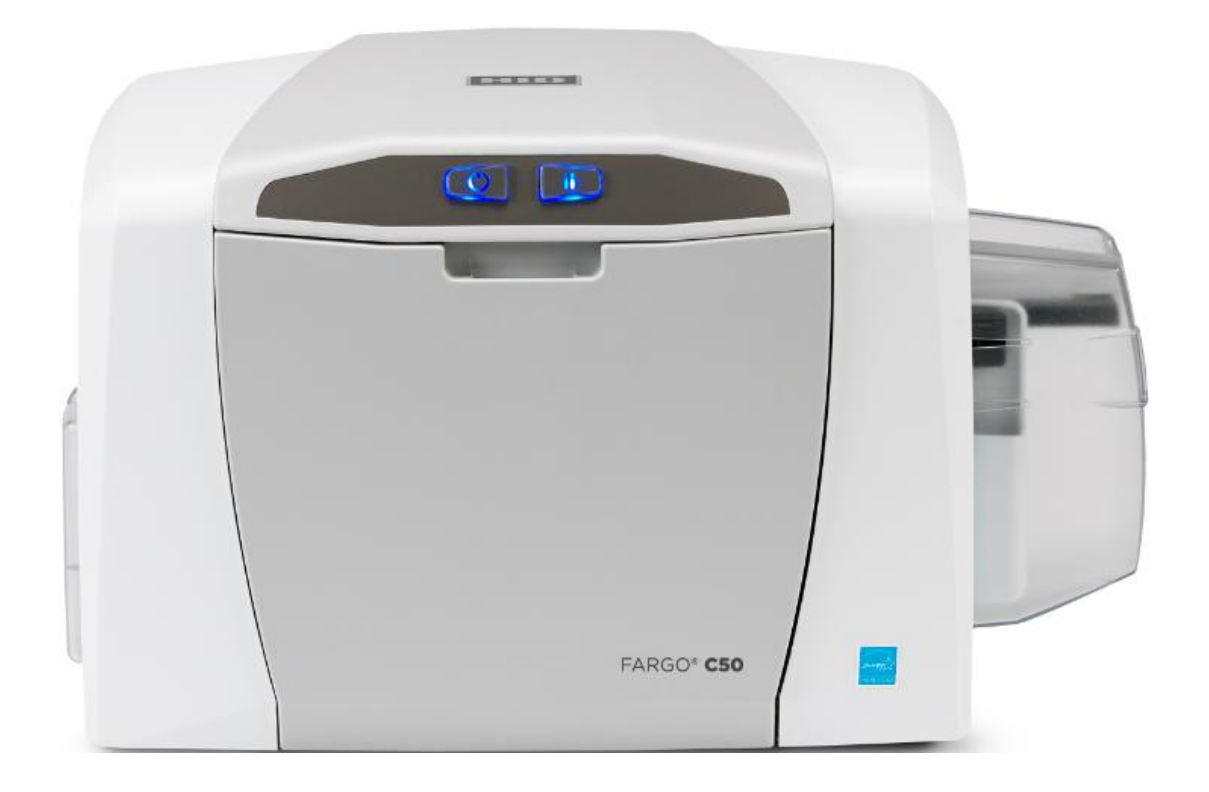

# FARGO<sup>®</sup>C50 Printer

## SERVICE MANUAL

PLT-01278 Rev 1.1

August 2013

© 2013 HID Global Corporation/ASSA ABLOY AB. All rights reserved.

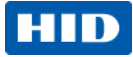

### Contents

| 1 | Int          | roduction                                                                                                    | _ 4         |
|---|--------------|----------------------------------------------------------------------------------------------------|-------------|
|   | 1.1          | Safety Messages (review carefully)                                                                                                | 4           |
|   | 1.2          | Tools need for Card Printer repair- replacement procedures                                                                        | 6           |
| 2 | Со           | ver Removal Procedures                                                                                                    | _ 7         |
|   | 2.1          | Remove/Replace Printer Covers                                                                                                    | 7           |
|   | 2.2          | Remove/Replace Printer Top Cover/PCB display                                                                                      | _ 10        |
| 3 | Pai          | rts Replacement- Printer                                                                                                    | 11          |
|   | 3.1          | Remove/Replace the Mainboard                                                                                                    | _ 11        |
|   | 3.2<br>Remo  | Remove/Replace the Stepper Drive Motor (D930027) Remove/Replace Stepper Belt F0004<br>ove/Replace Pulley D900430                  | 124<br>_ 13 |
|   | 3.3          | Remove/Replace the Mag Roller (D930122)                                                                                           | _ 19        |
|   | 3.4<br>(D920 | Remove/Replace the Output Roller (D930123) Remove/Replace Pinch Roller-spring<br>0013-F000338)                                    | _ 22        |
|   | 3.5          | Remove/Replace the Platen Roller (D930120) & Pulley/Gear (D900429)                                                                | _ 24        |
|   | 3.6<br>Brack | Remove/Replace the Lift Pinch Roller Assembly (D930137), Remove/Replace Pinch Lift<br>et (D930136)                                | _ 27        |
|   | 3.7<br>(D930 | Remove/Replace the Cleaning Roller (D930121), Remove/Replace Input Feed Lever<br>0132), Remove/Replace Input Lever Gear (D930164) | _ 32        |
|   | 3.8          | Remove/Replace Supply Spindle RFID Motor (D930015-01)                                                                             | _ 34        |
|   | 3.9          | Remove/Replace Ribbon Take-Up Motor (D930014)                                                                                     | _ 36        |
|   | 3.10<br>Remo | Remove/Replace Encoder Sensor (A930514) for RFID Supply Spindle/ Cable (D930605),<br>ove/Replace PCB board (A000365-01)           | _ 38        |
|   | 3.11         | Remove/Replace the PCB board (A000365-01)                                                                                         | _ 42        |
|   | 3.12         | Remove/Replace Ribbon Sensor (D930016)                                                                                            | _ 43        |
|   | 3.13         | Remove/Replace Card Path/Cover Sensor (D930613)                                                                                   | _ 46        |
|   | 3.14         | C50 Printhead procedure                                                                                                    | _ 48        |
| 4 | Ар           | pendix D Printer Mainboard connections                                                                                            | 60          |
| 5 | Ар           | pendix E Engineering Drawings                                                                                                    | 63          |

### August 2013

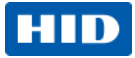

### **Revision History**

| Date   | Description                     | Document Version                    |
|--------|---------------------------------|-------------------------------------|
| 6-2013 | C50 Card Printer Service Manual | 1.0                                 |
| 8-2013 | C50 Card Printer Service Manual | 1.1<br>added new mainboard pictures |

15370 Barranca Parkway, Irvine, CA 92618, USA

866 607-7339, #6

M-F 7am-6pm CST

Africa Phoenix Road, Haverhill, Suffolk CB9 7AE, England +44 1440 711 822 M-TH 8:30 - 17:30 GMT (FR 8:30 - 17:00)

Europe, Middle East and

## Asia Pacific

19/F 625 King's Road, North Point, Island East, Hong Kong +852 3160 9833

M-F 9am – 6pm GMT +8

support.hidglobal.com www.hidglobal.com

### Brazil

Av Guido Caloi 1985 Prédio 18 São Paulo – SP, CEP : 05802-140 55 11 5514-7110 M-F 9am – 6pm ATC

HID GLOBAL, HID, the HID logo, and FARGO are the trademarks or registered trademarks of HID Global Corporation, or its licensors, in the U.S. and other countries.

August 2013

Page 3

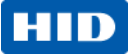

## **1** Introduction

The service manual serves to inform the technician about the C50 Card Printer parts replacement procedures.

Important: These procedures can only be performed by authorized service personnel. Estimated repair time may vary according to the technicians experience.

**Caution:** Turn OFF the Printer and unplug the power cord from the Printer.

ESD precautions are necessary when handling electronics assemblies

 $\Delta$  Danger: Wear proper eye protection to perform the procedures in this section.

### **1.1** Safety Messages (review carefully)

The purpose of this section is to provide the User with specific replacement procedures for the Card Printer. Please review standard precautions (to take) while performing these replacement procedures.

| Symbol     | Critical Instructions for Safety purposes                                                                                           |
|------------|----------------------------------------------------------------------------------------------------|
| Danger:    | Failure to follow these installation guidelines can result in death or serious injury.                                              |
| <u>\!\</u> | Information that raises potential safety issues is indicated by a warning symbol (as shown to the left).                            |
|            | <b>To prevent personal injury</b> , refer to the following safety messages before performing an operation preceded by this symbol.  |
|            | <b>To prevent personal injury</b> , always remove the power cord prior to performing repair procedures, unless otherwise specified. |
|            | <b>To prevent personal injury</b> , make sure only authorized service personnel perform these procedures.                           |

#### August 2013

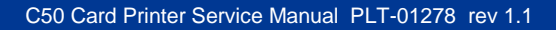

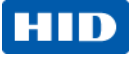

| Symbol   | Critical Instructions for Safety purposes                                                                                                    |
|----------|----------------------------------------------------------------------------------------------------|
| Caution: | This device is electrostatically sensitive. It can be damaged if exposed to static electricity discharges.                                                                                 |
| 4        | Information that raises potential electrostatic safety issues is indicated by a warning symbol (as shown to the left).                                                                     |
|          | <b>To prevent equipment or media damage</b> , refer to the following safety messages before performing an operation preceded by this symbol.                                               |
|          | <b>To prevent equipment or media damage</b> , observe all established Electrostatic Discharge (ESD) procedures while handling cables in or near the Circuit Board and Printhead Assemblies |
|          | <b>To prevent equipment or media damage</b> , always wear an appropriate personal grounding device (e.g., a high quality wrist strap grounded to avoid potential damage).                  |
|          | <b>To prevent equipment or media damage</b> , always remove the Ribbon and Cards from the Printer before making any repairs, unless otherwise specified.                                   |
|          | <b>To prevent equipment or media damage</b> , take jewelry off of fingers and hands, as well as thoroughly clean hands to remove oil and debris before working on the Printer.             |

Page 5

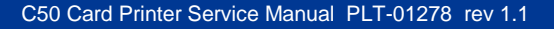

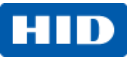

## **1.2** Tools need for Card Printer repair- replacement procedures

T10 Torx screwdriver E Clip tool Small flathead screwdriver Needle Nose Pliers

(NOTE: HID Global offers a kit that contains many of the tools needed to repair the printers. Part Number 085627)

August 2013

Page 6

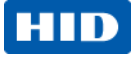

## 2 Cover Removal Procedures

## 2.1 Remove/Replace Printer Covers

|      |                                                                                         | Tools needed: T10 Torx screwdriver                                                      |                           |
|------|-----------------------------------------------------------------------------------------|-----------------------------------------------------------------------------------------|---------------------------|
|      |                                                                                         | Estimated Repair Time: 15 minutes                                                       |                           |
|      |                                                                                         | Preparation:                                                                            |                           |
|      |                                                                                         | <b>Important:</b> This procedure can only be performed by authorized service personnel. |                           |
|      | <b>1</b>                                                                                | Top Cover/PCB Assy                                                                      | D930034-03                |
|      |                                                                                         | Front Door                                                                              | D930265-03                |
| er   |                                                                                         | Left Cover                                                                              | D930263-04                |
| 7    |                                                                                         | Right Cover                                                                             | D930264-03                |
|      |                                                                                         | Back Cover                                                                              | D930270-01                |
|      |                                                                                         | Output Bin                                                                              | D930269-01                |
| Step | Procedure                                                                               |                                                                                         |                           |
| 1    | Caution: Turn OFF the Printer and unplug the power cord from the Printer.               |                                                                                         |                           |
| 2    | Open the front door. Locate and remove the 2 screws. (F000178)                          |                                                                                         |                           |
|      |                                                                                         |                                                                                         |                           |
| 3    | 3 Lift up the top cover and disconnect the display cable (D930607) from the main board. |                                                                                         | 607) from the main board. |
|      | Remove the top cover by flexing the                                                     | center to disengage the                                                                 | insert tabs.              |

### August 2013

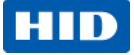

| Step | Procedure                                                                                                    |
|------|----------------------------------------------------------------------------------------------------|
| 4    | <text></text>                                                                                                    |
| 5    | Remove both side covers. The input and output hoppers are attached to the side covers. When replacing the side covers, note the frame tabs fit into the cover holes to secure it at the bottom. |

Page 8

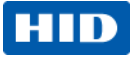

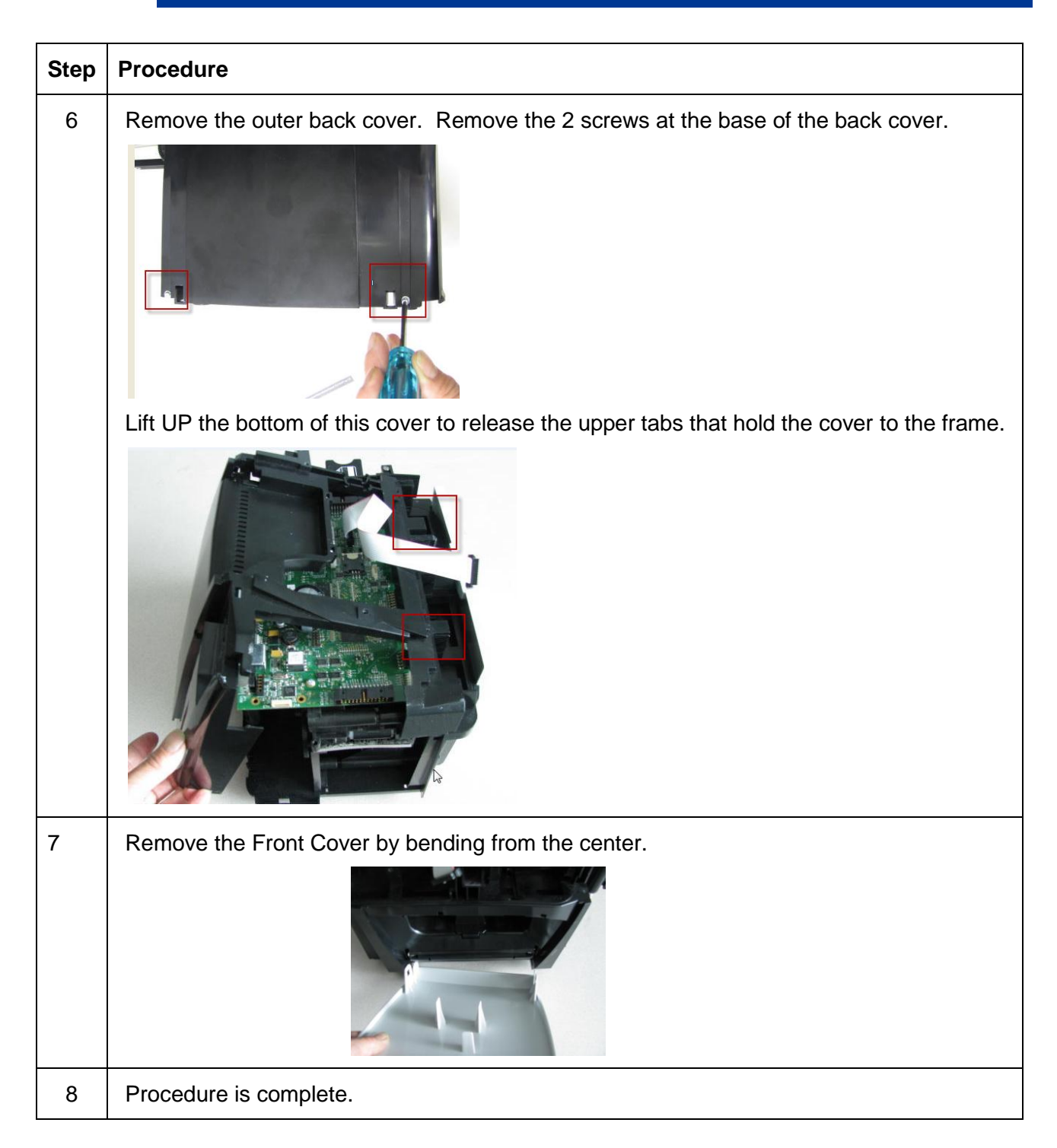

#### Page 9

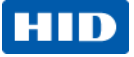

## 2.2 Remove/Replace Printer Top Cover/PCB display

|      |                                                                                       | Tools needed: T10 Torx screwdriver                                                      |
|------|---------------------------------------------------------------------------------------|-----------------------------------------------------------------------------------------|
|      |                                                                                       | Estimated Repair Time: 15 minutes                                                       |
|      |                                                                                       | Preparation:                                                                            |
|      |                                                                                       | <b>Important:</b> This procedure can only be performed by authorized service personnel. |
|      |                                                                                       | Top Cover/PCB Assy D930034-03                                                           |
|      |                                                                                       | Replace complete top cover for the PCB or any part shown. Parts not sold separately.    |
| Step | Procedure                                                                             |                                                                                         |
| 1    | Caution: Turn OFF the Printer and unplug the power cord from the Printer.             |                                                                                         |
| 2    | Open the front door. Locate and remove the 2 screws. (F000178)                        |                                                                                         |
|      |                                                                                       |                                                                                         |
| 3    | Lift up the top cover and disconnect the display cable (D930607) from the main board. |                                                                                         |
|      | Remove the top cover by flexing the                                                   | center to disengage the insert tabs.                                                    |
| 4    | Replace with new top cover, reconne                                                   | ect the cable.                                                                          |
| 5    | Procedure is complete                                                                 |                                                                                         |

### August 2013

### Page 10

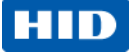

## **3** Parts Replacement- Printer

### 3.1 Remove/Replace the Mainboard

| Mainboard Part Number | Printer Part Number |
|-----------------------|---------------------|
| PCA-00031 NAM         | 051975 (NM)         |
| PCA-00032 APAC/CCC    | 051976/ 051977 (AP) |
| PCA-00033 LAM         | 051978 (LM)         |
| PCA-00034 BRAZIL      | 051979 (BR)         |
| PCA-00035 WE          | 051980 (WE)         |
| PCA-00036 EE/MEA      | 051981 (EE)         |

**IMPORTANT NOTE:** The localized Firmware allows for the use of specialized ribbons. Order the correct mainboard for your location by checking the Printer part number.

| Tools needed: T10 Torx screwdriver   Estimated Repair Time: 20 min   Preparation: Remove the Covers   Important: This procedure can only be performed authorized service personnel. |                                                                           | Tools needed: T10 Torx screwdriver<br>Estimated Repair Time: 20 min<br>Preparation: Remove the Covers<br>Important: This procedure can only be performed by<br>authorized service personnel. |  |
|----------------------------------------------------------------------------------------------------|---------------------------------------------------------------------------|----------------------------------------------------------------------------------------------------|--|
| Step                                                                                                    | Procedure                                                                 |                                                                                                    |  |
| 1                                                                                                    | Caution: Turn OFF the Printer and unplug the power cord from the Printer. |                                                                                                    |  |
| 2                                                                                                    | Remove the covers to access the mainboard.                                |                                                                                                    |  |
|                                                                                                    | Remove all the wire connections from the Mainboard.                       |                                                                                                    |  |
| Step                                                                                                    | Procedure                                                                 |                                                                                                    |  |

### August 2013

Page 11

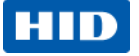

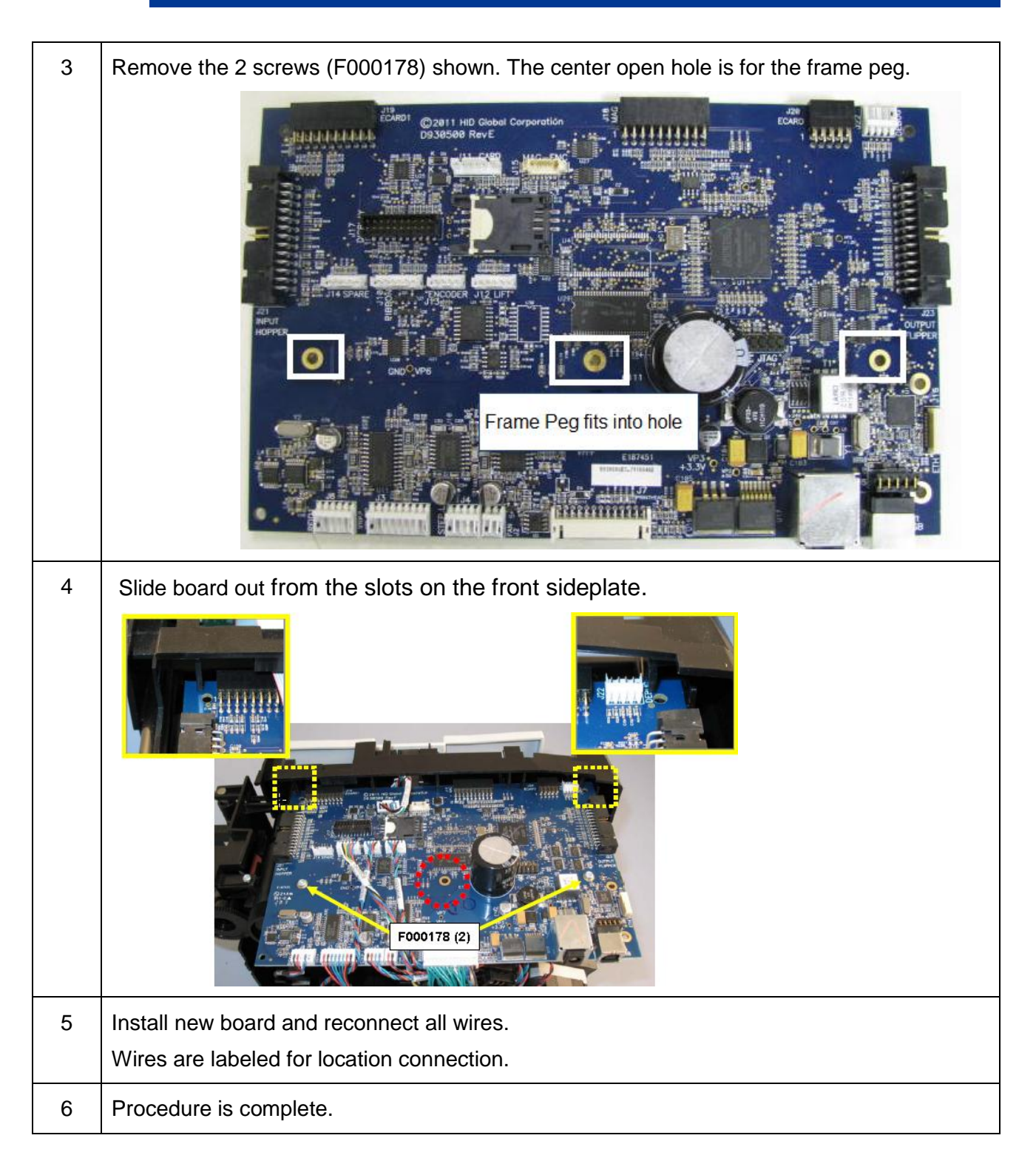

### Page 12

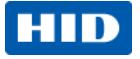

### 3.2 Remove/Replace the Stepper Drive Motor (D930027) Remove/Replace Stepper Belt F000424 Remove/Replace Pulley D900430

|        |                                                                                                    | Tools needed: T10 Torx screwdriver<br>E CLIP tool<br>Estimated Repair Time: 30 min<br>Preparation: Remove the Covers<br>mportant: This procedure can only be performed by<br>authorized service personnel. |  |
|--------|----------------------------------------------------------------------------------------------------|----------------------------------------------------------------------------------------------------|--|
| D93002 | 8 is Complete Assembly shown                                                                                                    |                                                                                                    |  |
| Step   | Procedure                                                                                                    |                                                                                                    |  |
| 1      | Caution: Turn OFF the Print                                                                                                    | ter and unplug the power cord from the Printer.                                                                                                    |  |
| 2      | Remove Covers.                                                                                                    |                                                                                                    |  |
| 3      | Remove Covers.   Lay printer on its front.   Remove the cable harness (D930600) from the Stepper Motor.   Image: Covers of the stepper Motor is the stepper Motor. |                                                                                                    |  |

### August 2013

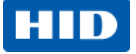

| Step                                                                                                    | Procedure                                                                               |
|----------------------------------------------------------------------------------------------------|-----------------------------------------------------------------------------------------|
| 4 Remove the 3 screws that hold the Motor/Mount to the printer frame. (Make n where the 2 screw/washers go and the one machine screw. Remove the printl for more clearance) |                                                                                         |
|                                                                                                    | The motor is attached to a plastic mounting frame.                                      |
|                                                                                                    |                                                                                         |
| 5                                                                                                    | Remove the 4 screws that hold the stepper motor to the mount frame.                     |
|                                                                                                    | One belt (F000424) will come off of the platen roller pulley/gear (D900429- not shown). |
|                                                                                                    |                                                                                         |
|                                                                                                    | (Caution: Spring may pop out. Safety glasses required)                                  |

Page 14

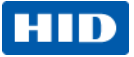

| Step | Procedure                                                                                                    |
|------|----------------------------------------------------------------------------------------------------|
| 6    | If replacing the Pulley D900430 remove the E CLIP (140063).<br>Replace with new Pulley.<br>Re- install the E-clip. |
| 7    | Replace the new Motor to the mount frame.<br>Make sure Spring (F000332) gets put back into proper place            |
| 8    | <complex-block></complex-block>                                                                                    |

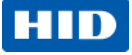

| Step | Procedure                                                                                                    |  |  |
|------|----------------------------------------------------------------------------------------------------|--|--|
| 9    | This Stepper Motor Mount provides a self tensioning feature.   Keep the four (4) screws loose while holding the Mount Frame.   Allow the spring to self-tension, then tighten the four (4) screws.   Image: Comparison of the spring to self tension of the spring to self tension of the spring to self tension of the spring to self tension of the spring tension of the spring tension of tension of tension |  |  |
| 10   | <text></text>                                                                                                    |  |  |

### Page 16

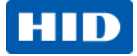

| Step | Procedure                                                                                                    |
|------|----------------------------------------------------------------------------------------------------|
| 11   | Fit the Mount behind the tab on the printers side plate frame. This locks the mount in place.                                                                                                    |
| 12   | Secure the stepper drive assembly with 2 screws (F000171) with 2 washers (140040),<br>and one screw (F000178) at the specific locations shown.<br>NOTE: Lightly tighten all screws first then tighten the (F000171) screws last. |

### Page 17

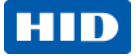

| Step | Procedure                 |
|------|---------------------------|
| 13   | Plug motor cable back in. |
| 14   | Procedure is complete.    |

Page 18

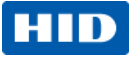

## **3.3** Remove/Replace the Mag Roller (D930122)

| 0    |                                                                                                    | Located: Rear Sideplate (D930068)                                                       |  |
|------|----------------------------------------------------------------------------------------------------|-----------------------------------------------------------------------------------------|--|
|      |                                                                                                    | <b>Tools needed:</b> Small flat screwdriver, T10 Torx screwdriver                       |  |
|      |                                                                                                    | Estimated Repair Time: 20 min                                                           |  |
|      |                                                                                                    | Preparation: Remove the Covers                                                          |  |
|      |                                                                                                    | <b>Important:</b> This procedure can only be performed by authorized service personnel. |  |
| Step | Procedure                                                                                                    |                                                                                         |  |
| 1    | Caution: Turn OFF the Printer and unplug the power cord from the Printer.                                                                                                    |                                                                                         |  |
| 2    | Remove the Stepper Motor Assemb                                                                                                    | ly (D930028)                                                                            |  |
|      | Remove the 3 screws that hold the Motor/Mount to the printer frame. (Make note of where the 2 screw/washers go and the one machine screw. Remove the Printhead cable for more clearance.) |                                                                                         |  |
|      | The motor is attached to a plastic mounting frame.                                                                                                    |                                                                                         |  |
|      |                                                                                                    |                                                                                         |  |

### August 2013

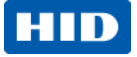

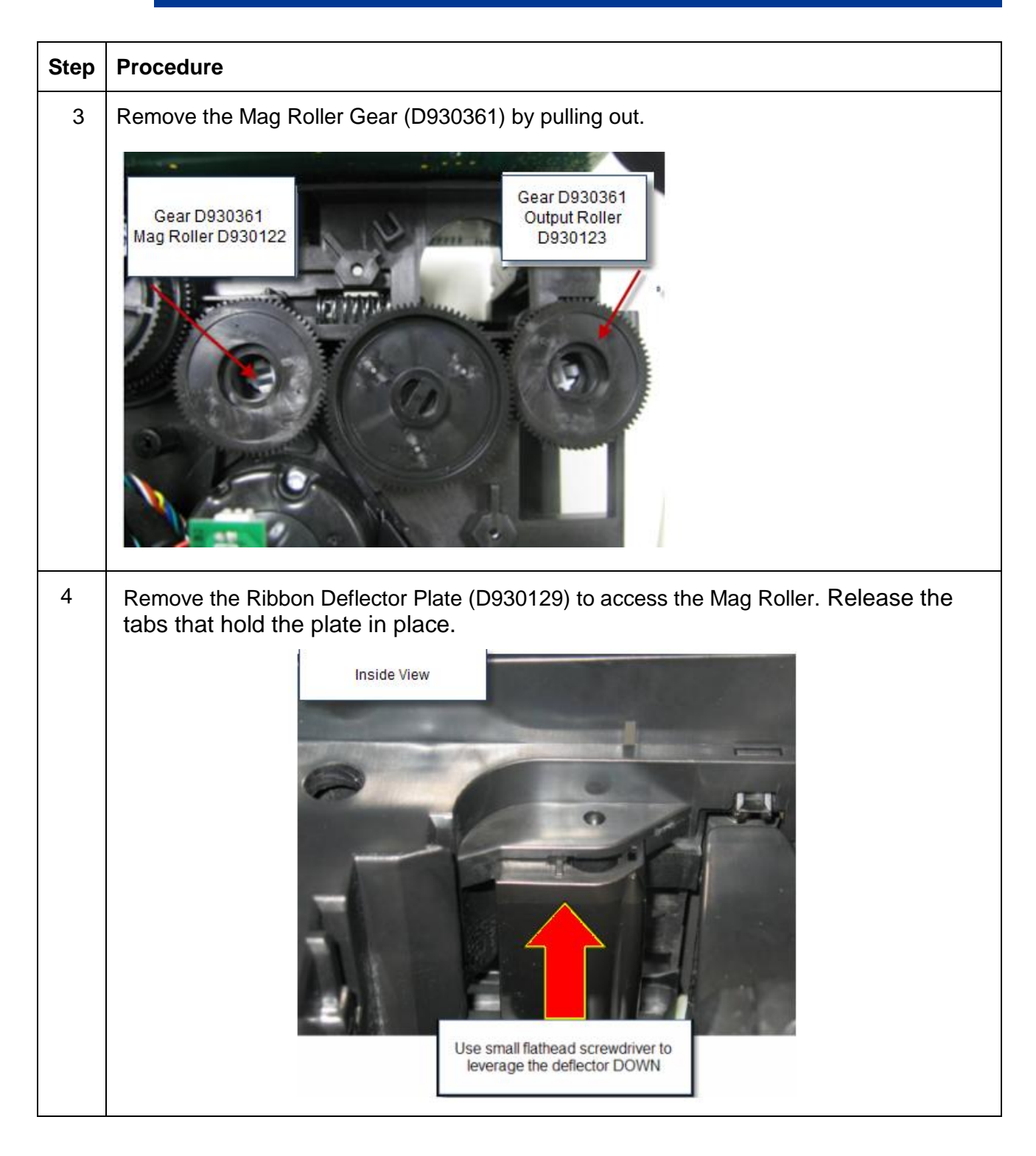

Page 20

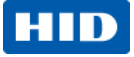

| Step | Procedure                                                                                                    |  |
|------|----------------------------------------------------------------------------------------------------|--|
| 5    | Pull the Mag Roller out from the front side of the printer.                                                                                                    |  |
| 6    | Replace with the new roller.<br>Install the Mag Gear from the back to hold the roller in place.<br>Make sure roller sits in front tab (hidden) in front sideplate.<br>Make sure tabs line up and snap into place. Wiggle in place. |  |
| 7    | Install the Ribbon Deflector Plate.                                                                                                    |  |
| 8    | Re-install stepper motor assembly<br>(refer to Stepper Motor D930028 procedure)                                                                                                    |  |
| 9    | Procedure is complete.                                                                                                    |  |

Page 21

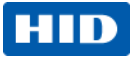

### 3.4 Remove/Replace the Output Roller (D930123) Remove/Replace Pinch Roller-spring (D920013-F000338)

|      |                                                                           | Tools needed: T10 Torx screwdriver                                                      |
|------|---------------------------------------------------------------------------|-----------------------------------------------------------------------------------------|
|      |                                                                           | Estimated Repair Time: 20 min                                                           |
|      |                                                                           | Preparation: Remove the Covers                                                          |
|      |                                                                           | <b>Important:</b> This procedure can only be performed by authorized service personnel. |
|      |                                                                           |                                                                                         |
| Step | Procedure                                                                 |                                                                                         |
| 1    | Caution: Turn OFF the Printer and unplug the power cord from the Printer. |                                                                                         |
| 2    | Remove the Output Roller Gear (D930361) by pulling straight out.          |                                                                                         |
|      | No need to remove the Stepper Motor Assembly.                             |                                                                                         |
|      | Gear D930361<br>Mag Roller D930122                                        |                                                                                         |

### August 2013

#### Page 22

## HID

| Step | Procedure                                                                                                    |  |
|------|----------------------------------------------------------------------------------------------------|--|
| 3    | Flip printer on front remove Roller (D930123) Pull straight up and out                                                       |  |
| 4    | Replace with new roller and replace the gear onto the roller.<br>Procedure completed.                                        |  |
| 5    | Remove the output roller first and then remove the Pinch Roller                                                              |  |
|      | Use a small flathead screwdriver to release the spring (F000338) and the Pinch Roller (D920013).<br>Replace with new roller. |  |
|      |                                                                                                    |  |
|      |                                                                                                    |  |
| 6    | Reverse assembly to reinstall parts.                                                                                         |  |
| 7    | Procedure is complete.                                                                                                    |  |

August 2013

## HID

# 3.5 Remove/Replace the Platen Roller (D930120) & Pulley/Gear (D900429)

|      |                                                                                           | Tools needed: T10 Torx screwdriver                                                      |
|------|-------------------------------------------------------------------------------------------|-----------------------------------------------------------------------------------------|
|      |                                                                                           | Estimated Repair Time: 45 min                                                           |
|      | Y.                                                                                        | Preparation: Remove the Covers                                                          |
|      |                                                                                           | <b>Important:</b> This procedure can only be performed by authorized service personnel. |
| Step | Procedure                                                                                 |                                                                                         |
| 1    | Caution: Turn OFF the P                                                                   | rinter and unplug the power cord from the Printer.                                      |
| 2    | Remove the Stepper Motor Assembly (D930028)                                               |                                                                                         |
| 3    | Remove the E Clip (140048) and the pulley/gear(D900429)                                   |                                                                                         |
|      | P900429 14048   P900429 14048   Femore washers from shaft. Replace the gear if necessary) |                                                                                         |

### August 2013

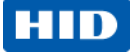

| Step | Procedure                                                                                                    |  |
|------|----------------------------------------------------------------------------------------------------|--|
| 4    | Turn the twist lock Bushing-Twist Lock (D930178) counter clockwise to unlock and lift up. It is not necessary to remove the surrounding gears.                                                                                                    |  |
|      | First Lock Bushing<br>D930178                                                                                                    |  |
| 5    | Remove the Platen Cam (D930135). Rotate cam clockwise to remove. Pull off of the Platen Roller Shaft.                                                                                                    |  |
|      | Image: Contract of the second second seco |  |

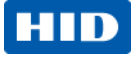

| Step | Procedure                                                  |  |
|------|------------------------------------------------------------|--|
| 6    | Remove the print head assembly if better access is needed. |  |
|      | See Printhead removal procedure.                           |  |
| 7    | Move the lever up to clear the Platen Roller (D930120)     |  |
|      |                                                            |  |
| 8    | Replace with new roller.                                   |  |
| 9    | Reverse assembly to reinstall parts.                       |  |
| 10   | Procedure is complete.                                     |  |

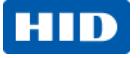

### 3.6 Remove/Replace the Lift Pinch Roller Assembly (D930137), Remove/Replace Pinch Lift Bracket (D930136)

|      |                                                                           | Tools needed: T10 Torx screwdriver                                                      |
|------|---------------------------------------------------------------------------|-----------------------------------------------------------------------------------------|
|      |                                                                           | Estimated Repair Time: 20 Min                                                           |
|      | D930137                                                                   | Preparation: . Remove the Covers                                                        |
| 12/  |                                                                           | <b>Important:</b> This procedure can only be performed by authorized service personnel. |
|      | D930136                                                                   |                                                                                         |
| Step | Procedure                                                                 |                                                                                         |
| 1    | Printer. Caution: Turn OFF the Printer and unplug the power cord from the |                                                                                         |
| 2    | Remove the mainboard .                                                    |                                                                                         |
| 3    | Pull the tabs apart on the Bracket (D930136) to release. Lift up and out. |                                                                                         |

### August 2013

Page 27

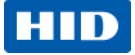

| Step | Procedure                                                                                   |  |
|------|---------------------------------------------------------------------------------------------|--|
| 4    | Rotate the Lift Bracket (D930136) with the spring (D930266) upwards to disengage the hinge. |  |
|      |                                                                                             |  |
| 5    | Lift out the Pinch Roller Bracket (D930137).                                                |  |
|      | NOTE: Verify orientation when re installing.                                                |  |
|      | Verify the pinch roller assembly is oriented correctly                                      |  |

### Page 28

## HID

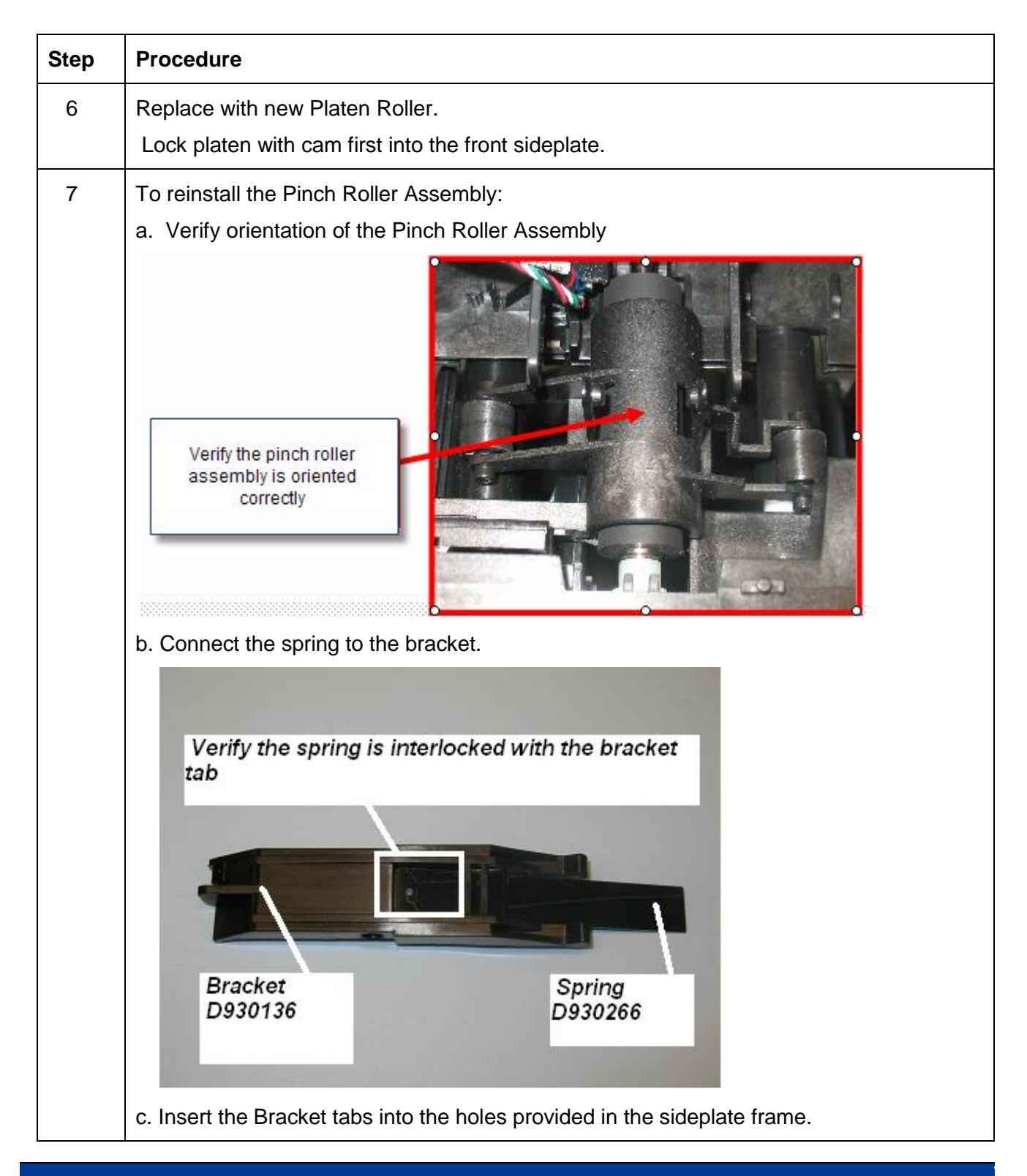

### August 2013

Page 29

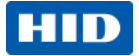

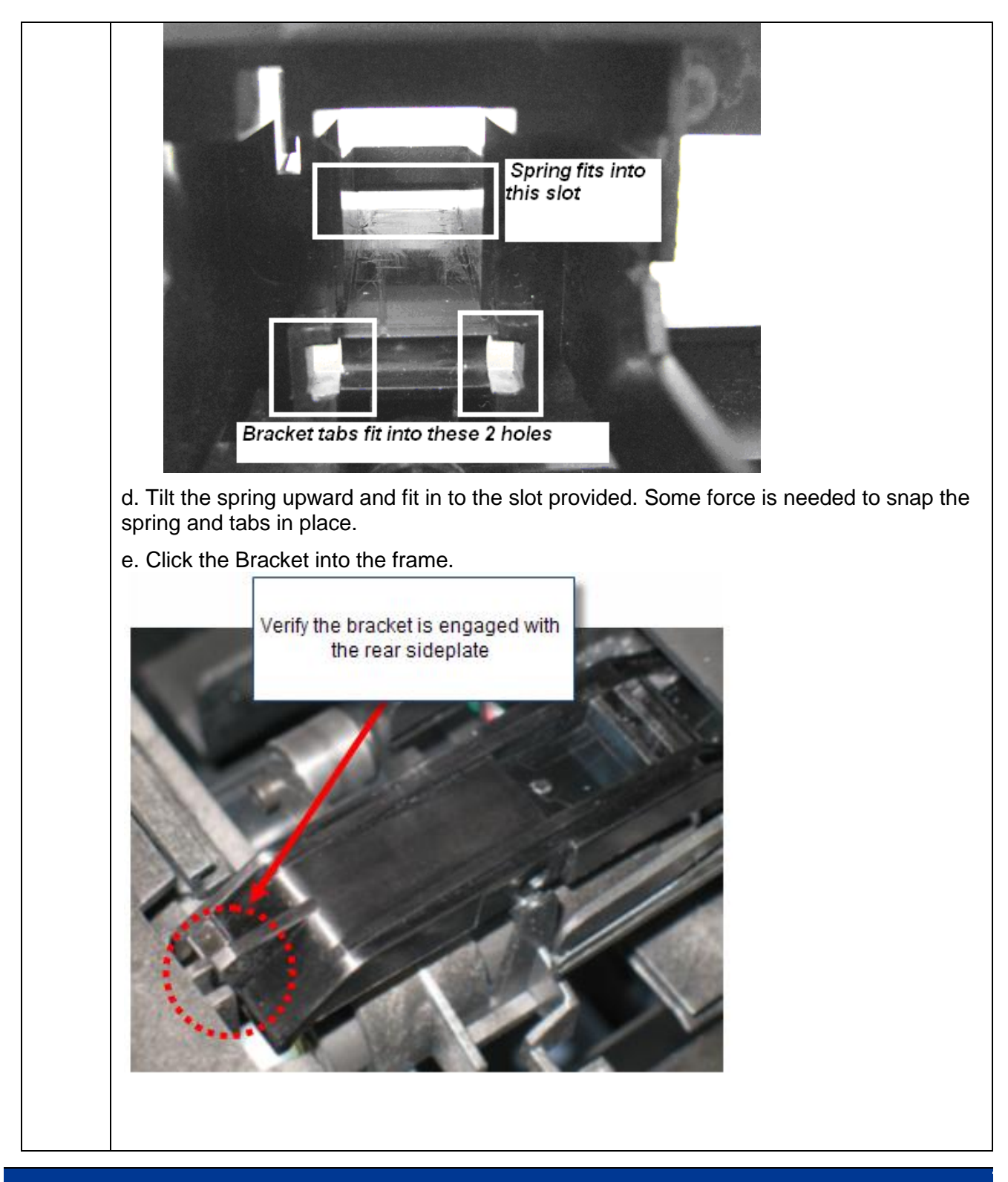

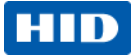

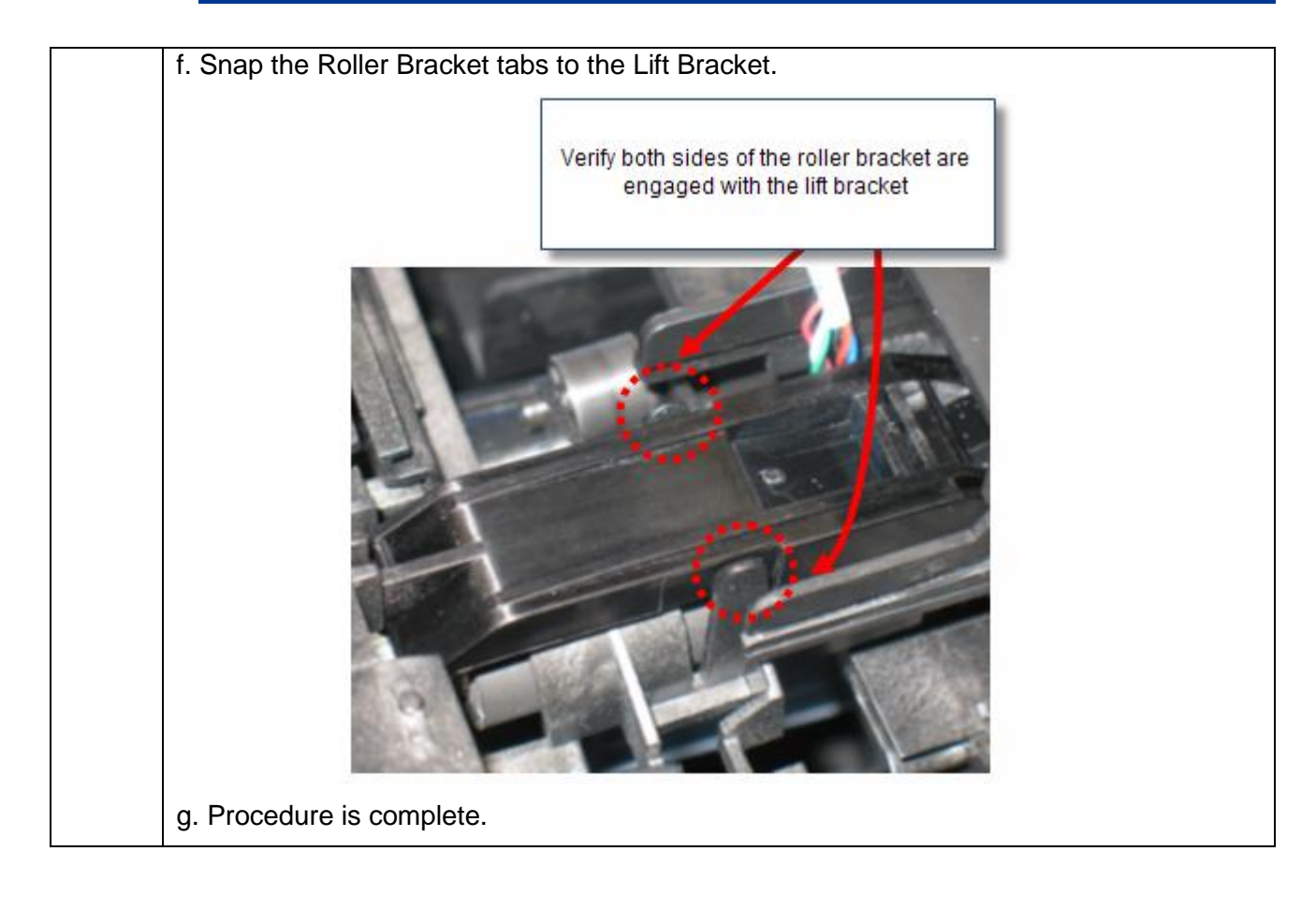

Page 31

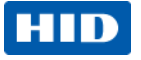

### 3.7 Remove/Replace the Cleaning Roller (D930121), Remove/Replace Input Feed Lever (D930132), Remove/Replace Input Lever Gear (D930164)

|          |                                                                           | Tools needed: T10 Torx screwdriver                                                      |  |
|----------|---------------------------------------------------------------------------|-----------------------------------------------------------------------------------------|--|
|          |                                                                           | Estimated Repair Time: 30 min                                                           |  |
|          |                                                                           | Preparation: Remove the Covers                                                          |  |
| Gear D93 | D930121                                                                   | <b>Important:</b> This procedure can only be performed by authorized service personnel. |  |
| Step     | Procedure                                                                 |                                                                                         |  |
| 1        | Caution: Turn OFF the Printer and unplug the power cord from the Printer. |                                                                                         |  |
| 2        | Remove the ribbon supply assembly.                                        |                                                                                         |  |
| 3        | Remove the mainboard (D93050                                              | Remove the mainboard (D930500)                                                          |  |
| 4        | Remove the Cleaning Roller Gear (D930124)                                 |                                                                                         |  |

### August 2013

#### Page 32

## HID

| Step | Procedure                                                                                                    |
|------|----------------------------------------------------------------------------------------------------|
| 5    | Remove the stepper motor assembly and belt (D930028)                                                                                                    |
| 6    | Remove the pulley (e-clip) and washers.                                                                                                    |
| 7    | Remove platen cam rotation. Locking bushing.                                                                                                    |
| 8    | Remove the Lever. Be careful not to lose the spring. NOTE: How the spring is set into the pegs.<br>The gear will pull straight out.                         |
| 9    | From the front of the printer release the cleaning roller from the peg by pushing all the way back and dropping the roller.                                 |
| 10   | Replace with new roller.                                                                                                    |
| 11   | Insert the Spring into the upper and lower pegs.<br>Install the Lever then the Gear.<br>Turn the black platen gear to verify the gears turn simultaneously. |
| 12   | Reinstall cam, locking bushing, stepper motor, ribbon supply assembly.                                                                                      |
| 13   | Procedure is complete.                                                                                                    |

### August 2013

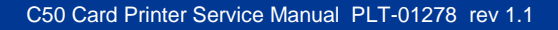

## HID

## 3.8 Remove/Replace Supply Spindle RFID Motor (D930015-01)

|      |                                                                     | Tools needed: T10 Torx screwdriver<br>Estimated Repair Time: 20 min<br>Preparation: Remove the Covers<br>Important: This procedure can only be performed by<br>authorized service personnel. |
|------|---------------------------------------------------------------------|----------------------------------------------------------------------------------------------------|
| Step | Procedure                                                           |                                                                                                    |
| 1    | Printer.                                                            | Printer and unplug the power cord from the                                                                                                    |
| 2    | Remove the 2 screws (F000178) & done from the front of the printer. | washers (140040) from the motor assembly. This is                                                                                                    |

August 2013

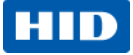

| Step | Procedure                                                                                                    |  |  |
|------|----------------------------------------------------------------------------------------------------|--|--|
| 3    | Slide the Supply Spindle DOWN To release. Slide the Motor UP to install.                                                                        |  |  |
|      | NOTE: You do not need to remove the gears or the Stepper Motor for this procedure.                                                              |  |  |
|      | NOTE: If ribbon wrinkle occurs after replacing the motor, move the motor assembly DOWN                                                          |  |  |
|      | slightly in the frame. Loosen the 2- F000178 screws from the supply spindle, move down 1/16 <sup>th</sup> inch then tighten the F000178 screws. |  |  |
| 4    | Remove the RFID cable (D930603) from the Supply Spindle.                                                                                        |  |  |
|      | Remove the Encoder Sensor cable harness (D930600) from the encoder sensor.                                                                      |  |  |
|      | NOTE: The routing of these wires under the clip.                                                                                                |  |  |
|      |                                                                                                    |  |  |
| 5    | Replace the complete assembly Motor.<br>Reconnect wires.                                                                                        |  |  |
| 6    | Procedure is complete.                                                                                                    |  |  |

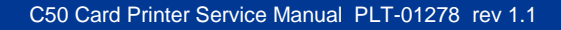

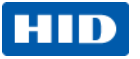

## 3.9 Remove/Replace Ribbon Take-Up Motor (D930014)

|      |                                                                                                    | Tools needed: T10 Torx screwdriver                                                      |
|------|----------------------------------------------------------------------------------------------------|-----------------------------------------------------------------------------------------|
|      |                                                                                                    | Estimated Repair Time: 20 min                                                           |
| -    |                                                                                                    | Preparation: Remove the Covers                                                          |
|      |                                                                                                    | <b>Important:</b> This procedure can only be performed by authorized service personnel. |
| Step | Procedure                                                                                                    |                                                                                         |
| 1    | Caution: Turn OFF the Pr                                                                                                    | rinter and unplug the power cord from the Printer.                                      |
| 2    | Remove the screw F000178 from the This is done from the front of the print of the print of the p | <text></text>                                                                           |

### August 2013

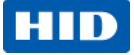

| Step | Procedure                                                                                                    |
|------|----------------------------------------------------------------------------------------------------|
| 3    | From the back of the printer, the motor fits into the track located on the rear sideplate.<br>Slide the Take-Up Motor DOWN to release & remove.<br>Slide the Motor UP to install the replacement.<br>NOTE: You do not need to remove the gears or the Stepper Motor for this procedure. |
|      | 1/16 <sup>th</sup> inch then tighten the F000178 screw.                                                                                                    |
| 4    | Remove the wire connection (D930600 harness) from the top of the Take-Up Motor.                                                                                                    |
| 5    | Replace the complete assembly Motor.                                                                                                    |
| 6    | Reconnect wires.                                                                                                    |
| 7    | Procedure is complete.                                                                                                    |

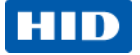

### 3.10 Remove/Replace Encoder Sensor (A930514) for RFID Supply Spindle/ Cable (D930605), Remove/Replace PCB board (A000365-01)

**NOTE:** For any other parts (motor/ encoder wheel) REPLACE COMPLETE ASSEMBLY (D930015-01).

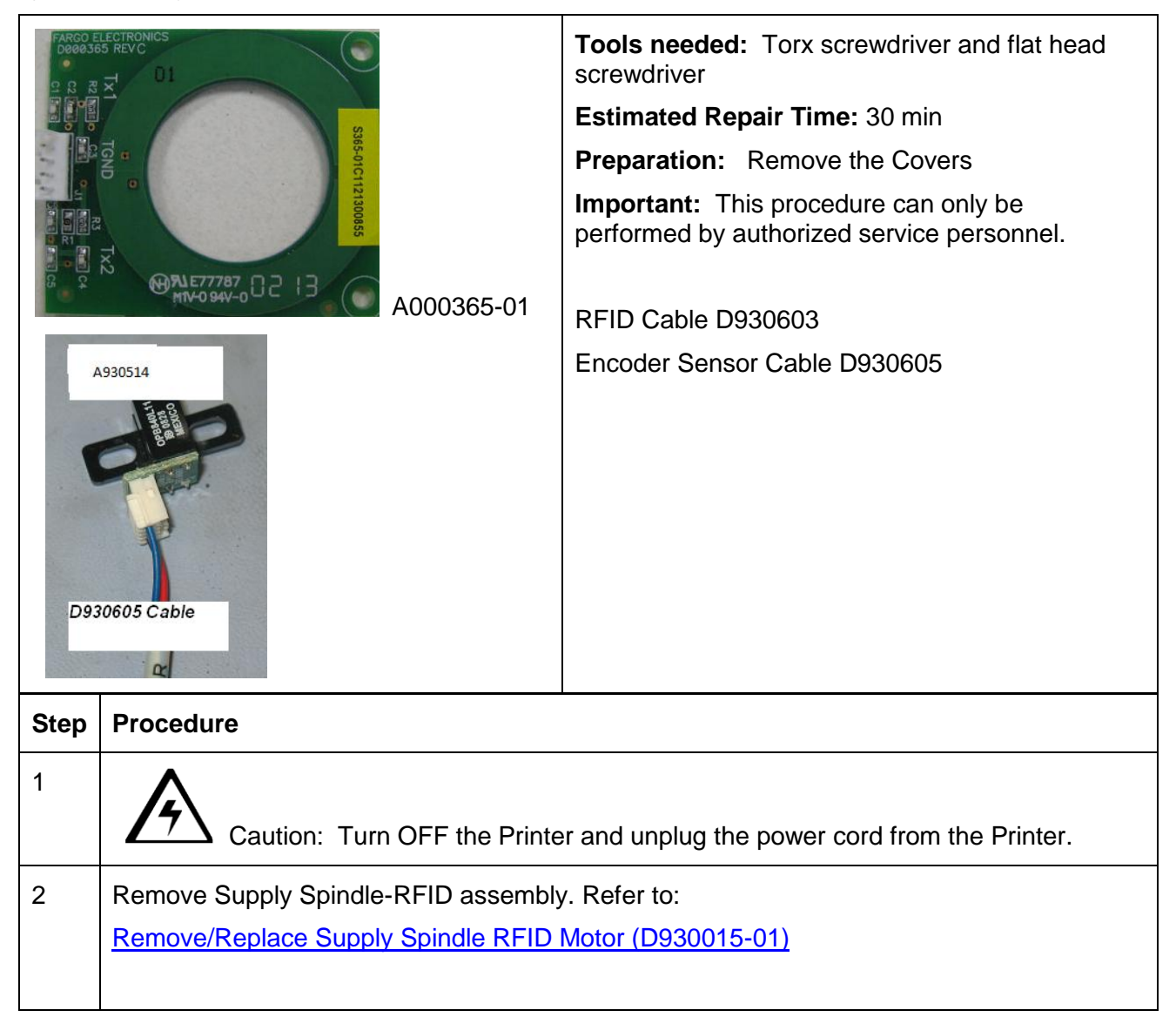

#### August 2013

Page 38

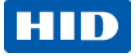

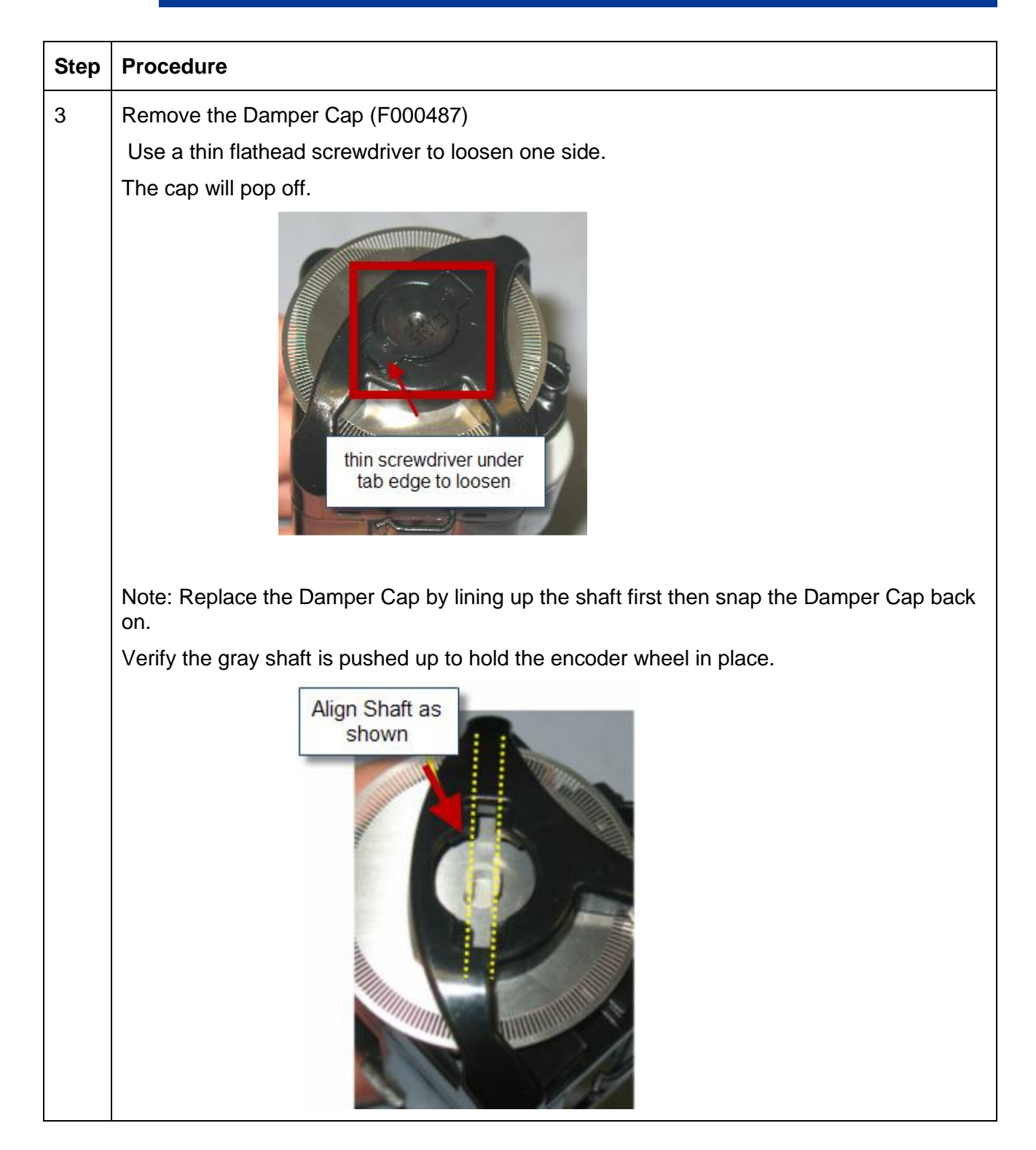

#### Page 39

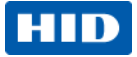

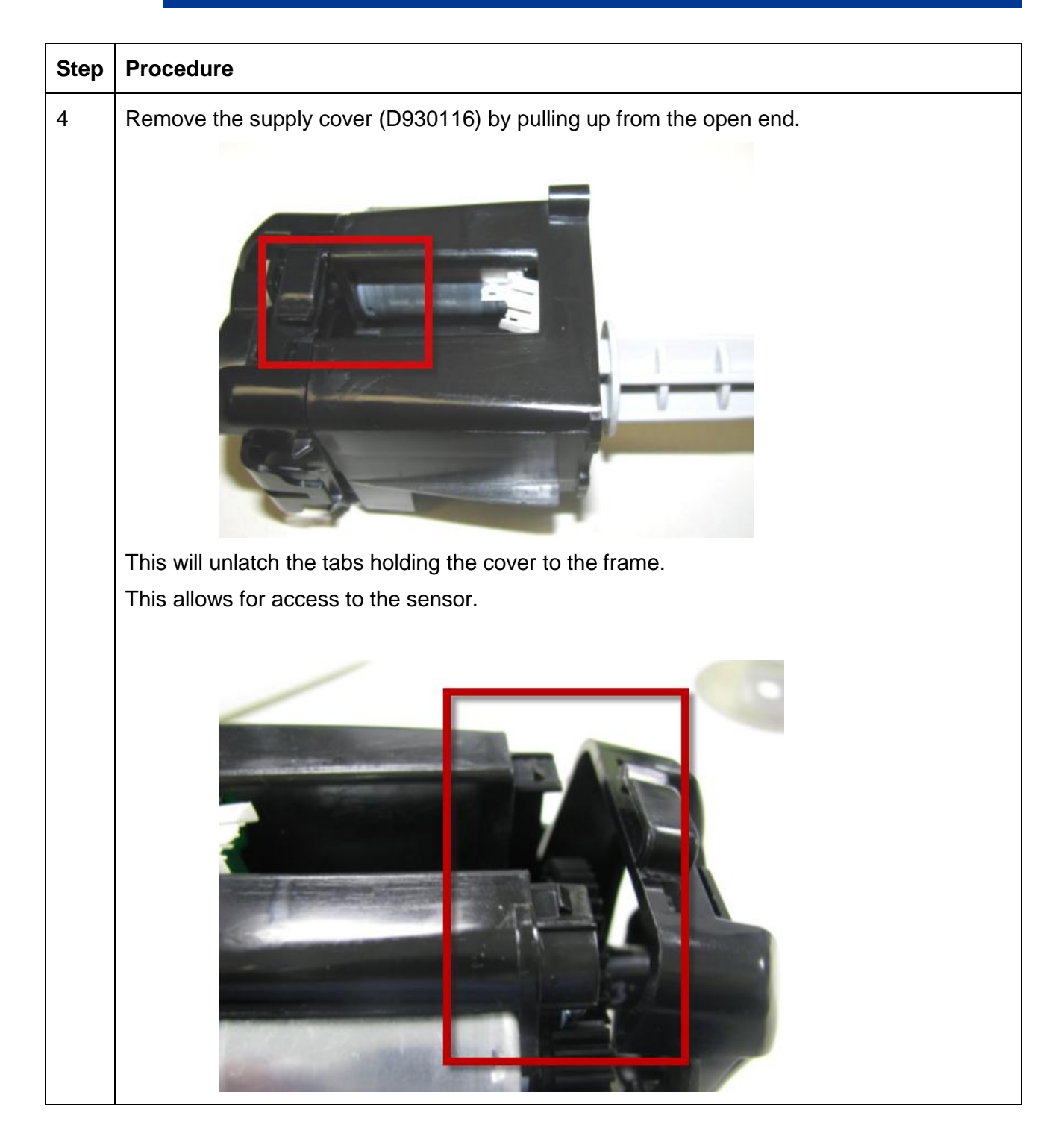

### Page 40

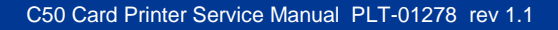

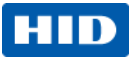

| Step | Procedure                                                                                                    |
|------|----------------------------------------------------------------------------------------------------|
| 5    | Remove the sensor.<br>Use a thin flat blade screwdriver to unlatch the tabs holding the sensor to the frame. |
| 6    | Press the new sensor into the assembly. Make sure the encoder wheel is in between the sensor.                |
| 7    | Replace with new Sensor (A930514) and/ or Cable (D930605)                                                    |
| 8    | Line up the sensor with the slot and snap back in.<br>Reconnect cable to J18                                 |
| 9    | Procedure is complete.                                                                                       |

Page 41

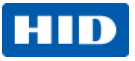

## 3.11 Remove/Replace the PCB board (A000365-01)

| Step | Procedure                                                                                                    |
|------|----------------------------------------------------------------------------------------------------|
| 1    | Remove Supply Spindle-RFID assembly. See procedure above (D930015-01).<br>Un-snap the PCB from the frame.<br>The PCB with the HOLES is set under the corner tabs.<br>Lift up this end first. See picture below. |
| 2    | Replace with new PCB and/ or Cable.                                                                                                    |
| 3    | Insert one end first then snap into the corner tabs. Replace cable to J9.                                                                                                    |
| 9    | For both procedures route the cables under the holding tab.                                                                                                    |
| 10   | Reverse assembly to reinstall parts                                                                                                    |
| 11   | Procedure is complete.                                                                                                    |

### August 2013

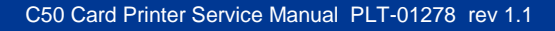

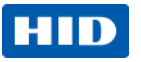

## 3.12 Remove/Replace Ribbon Sensor (D930016)

| ribbon<br>sensor<br>D930016<br>LED Side |                                                                                                    | Tools needed:T10 Torx screwdriverEstimated Repair Time:30 minPreparation:Remove the CoversImportant:This procedure can only be performed by<br>authorized service personnel.Ribbon Sensor CableD930608 |
|-----------------------------------------|----------------------------------------------------------------------------------------------------|----------------------------------------------------------------------------------------------------|
| Step                                    | Procedure                                                                                                    |                                                                                                    |
| 1                                       | Printer. Caution: Turn OFF the Printer and unplug the power cord from the                                                                                                    |                                                                                                    |
| 2                                       | Remove the stepper motor assemble                                                                                                    | ly first.                                                                                                    |
| 3                                       | Remove the Platen Roller Gears to Remove the retaining ring and pull of the retaining ring and pull of the retaining ring an | access the Ribbon Sensor.<br>off the gear.                                                                                                    |

### August 2013

Page 43

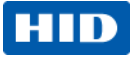

| Step | Procedure                                                                                                  |
|------|----------------------------------------------------------------------------------------------------|
| 4    | Remove the Input Feed Lever (D930132), Spring and Gear to access the Ribbon Sensor.                        |
|      | Input feedlever<br>D930132<br>Gear D930124                                                                 |
| 5    | From the INSIDE of the printer: Pinch the tabs on the other side to help remove the sensor from the frame. |
|      |                                                                                                    |

Page 44

## HID

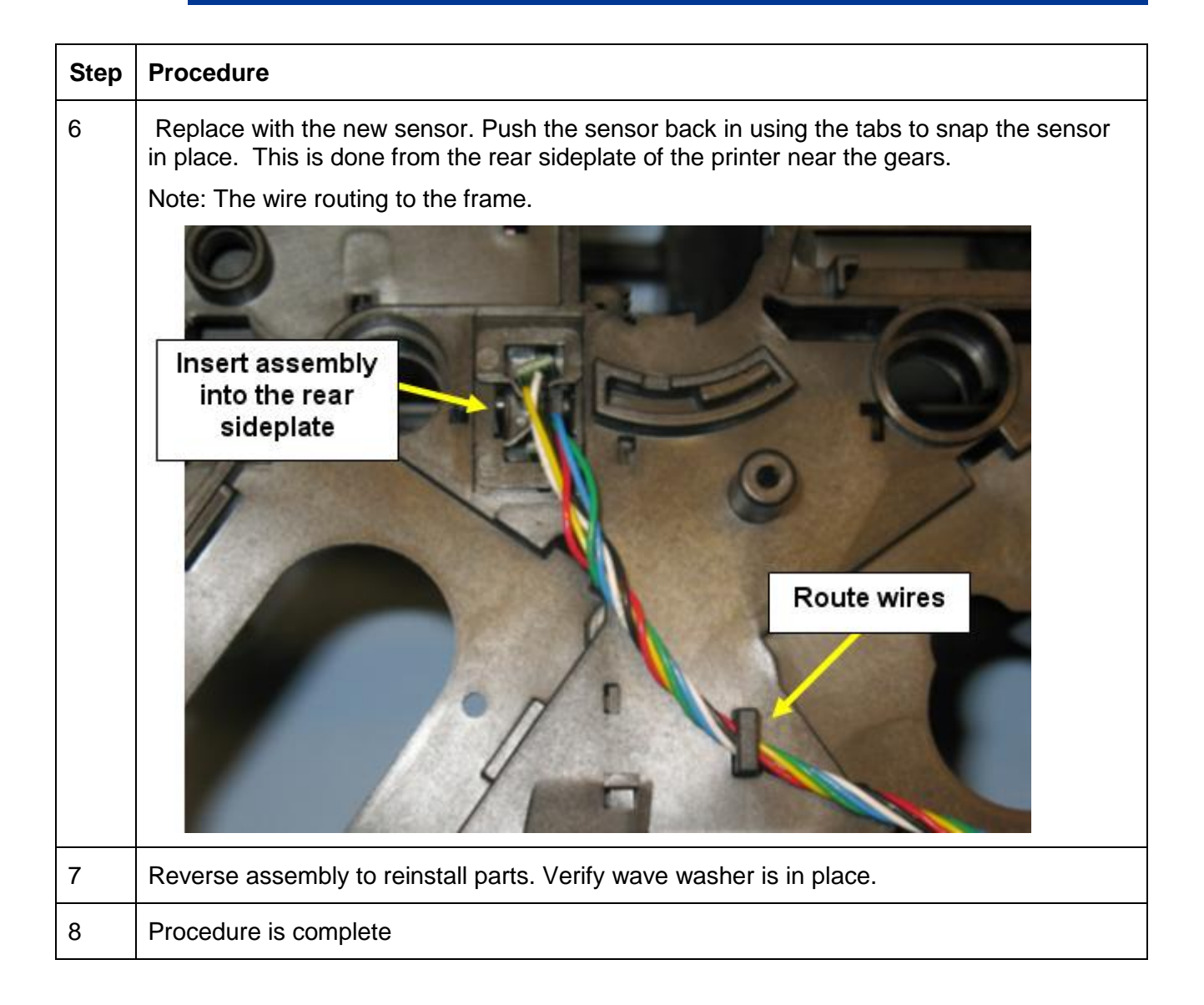

August 2013

Page 45

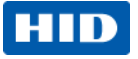

## 3.13 Remove/Replace Card Path/Cover Sensor (D930613)

| Tools needed: T10 Torx screwdriver |                                                                                     |                                                                                         |
|------------------------------------|-------------------------------------------------------------------------------------|-----------------------------------------------------------------------------------------|
| in an                              |                                                                                     | Estimated Repair Time: 30 min                                                           |
| C.                                 |                                                                                     | Preparation: Remove the Covers                                                          |
| <b>)</b>                           |                                                                                     | <b>Important:</b> This procedure can only be performed by authorized service personnel. |
| Step                               | Procedure                                                                           |                                                                                         |
| 1                                  | Printer.                                                                            | Printer and unplug the power cord from the                                              |
| 2                                  | Remove the mainboard.                                                               |                                                                                         |
|                                    | Remove the J11 and J17 connector from the mainboard.                                |                                                                                         |
| 3                                  | Use a small flathead screwdriver to GENTLY pry the sensor up.                       |                                                                                         |
|                                    | The sensor must be released from the small tab holding the sensor.                  |                                                                                         |
|                                    | ( See the RED arrow)                                                                |                                                                                         |
|                                    | (boo did rich carbon)<br>The cable is shown on THIS side of the frame for clarity.) |                                                                                         |

### August 2013

Page 46

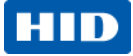

| Step | Procedure                                                                     |
|------|-------------------------------------------------------------------------------|
| 4    | Replace with the new sensor.                                                  |
|      | Line up the sensor and push down to snap it in place UNDER the small tab.     |
|      | Route the cable on the right side of the frame as shown in the picture below. |
|      | Connect to the mainboard                                                      |
|      | Reverse assembly to complete the procedure.                                   |
|      |                                                                               |

### Page 47

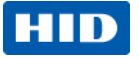

### 3.14 C50 Printhead procedure

The guide serves to instruct the user about replacing the Printhead. This procedure can only be performed by authorized service personnel.

Kit part number: 047500

 $\Delta$  Caution: Turn OFF the Printer and unplug the power cord from the Printer.

**Danger:** Wear proper eye protection to perform the procedures in this section.

Reverse the disassembly steps to reassemble the Card Printer. ESD precautions are necessary when handling electronics assemblies.

| Step   Procedure |                                                                           | Tools needed: Flathead screwdriverTorx Wrench (included in kit)Estimated Repair Time: 20 minutesPreparation: Remove Printhead mountImportant: This procedure can only be performed by<br>authorized service personnel.Make note of the resistance value on the new<br>printhead; verify this value in the Advanced<br>Settings driver option. Refer to the User Guide for<br>more information. |  |  |  |  |
|------------------|---------------------------------------------------------------------------|----------------------------------------------------------------------------------------------------|--|--|--|--|
| Step             | Procedure                                                                 |                                                                                                    |  |  |  |  |
| 1                | Printer. Caution: Turn OFF the Printer and unplug the power cord from the |                                                                                                    |  |  |  |  |
| 2                | Turn the printer over to access the Headlift cover.                       |                                                                                                    |  |  |  |  |

#### August 2013

Page 48

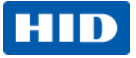

| Step | Procedure                                                                                                    |
|------|----------------------------------------------------------------------------------------------------|
| 3    | Use a flathead screwdriver to lift the cover from the frame.                                                                                                    |
| 4    | VERY IMPORTANT STEP   Turn the gear clockwise until the Push Rod is in the DOWN position.   (in relation to the printer base)   Image: transformed base   Image: transformed base |

### Page 49

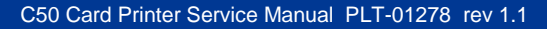

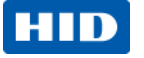

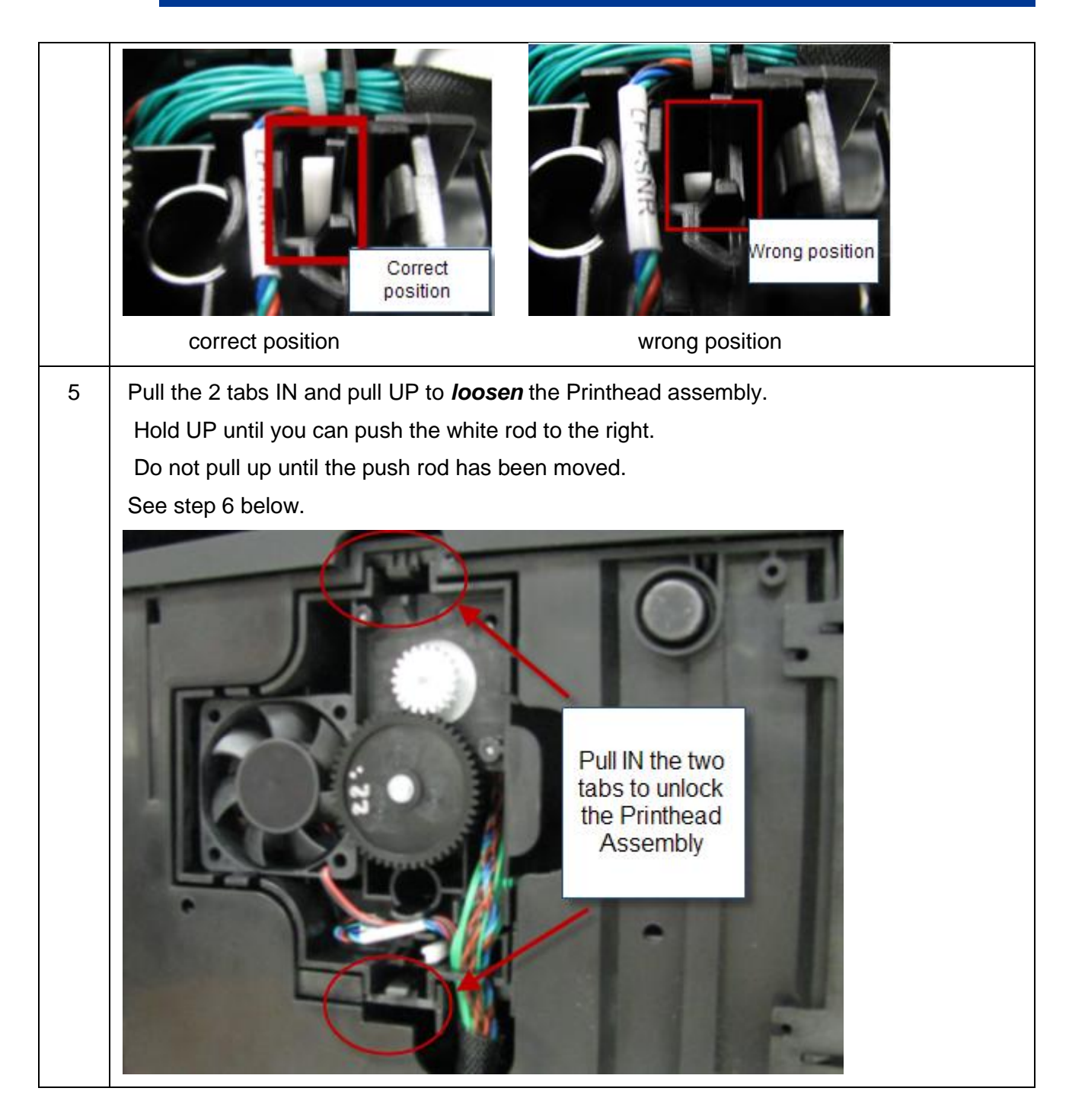

### Page 50

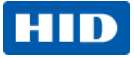

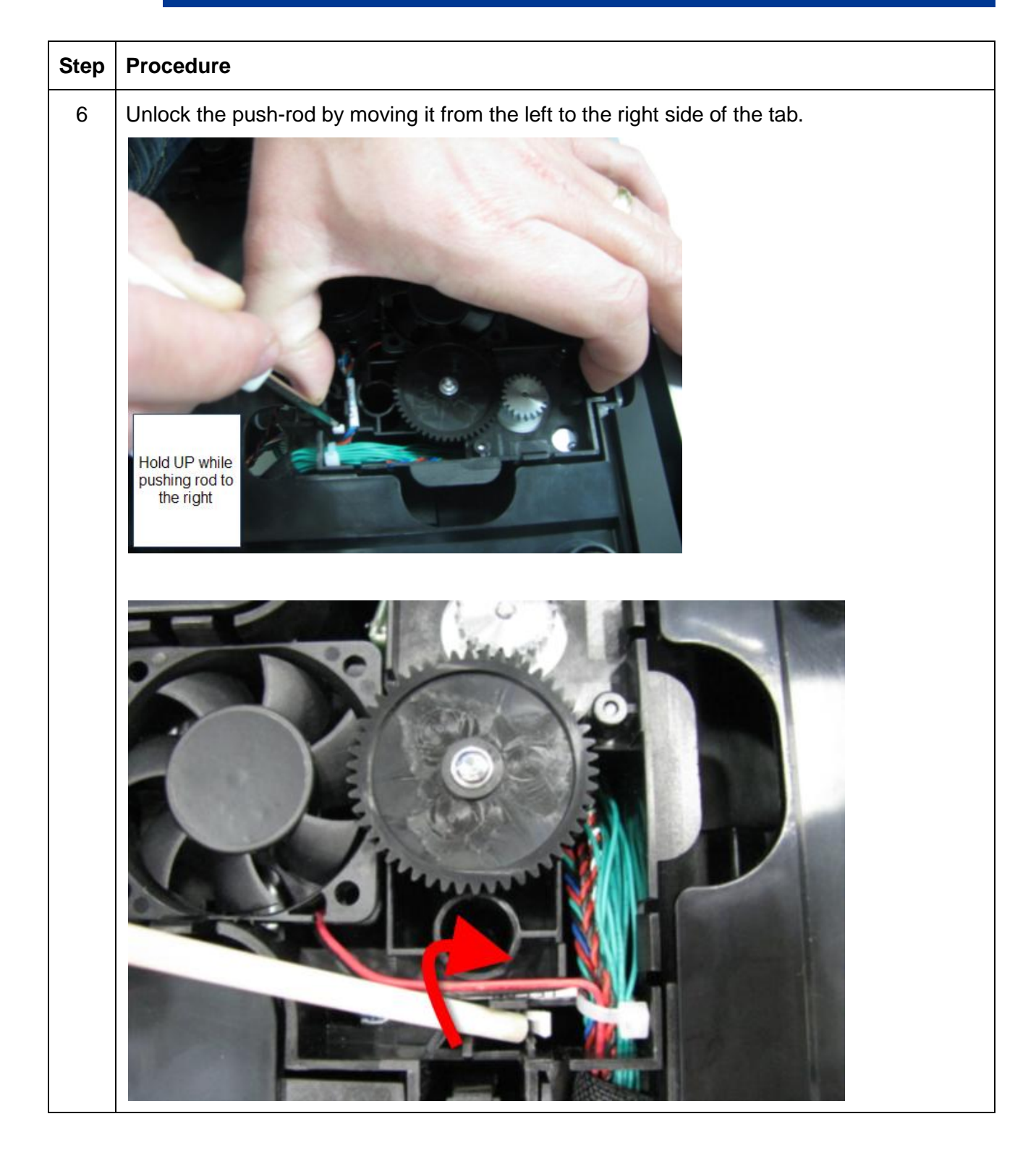

### Page 51

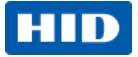

| Step | Procedure                                                                    |
|------|------------------------------------------------------------------------------|
| 7    | The printhead assembly can now be pulled up and out from the frame.          |
|      |                                                                              |
| 8    | The back side of Printhead assembly shown has been removed from the printer. |
|      |                                                                              |

### Page 52

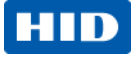

| Step | Procedure                                                                             |  |  |  |  |  |  |
|------|---------------------------------------------------------------------------------------|--|--|--|--|--|--|
| 9    | Grasp the printhead mount and rotate to release the printhead from the main assembly. |  |  |  |  |  |  |
|      |                                                                                       |  |  |  |  |  |  |
|      |                                                                                       |  |  |  |  |  |  |

### Page 53

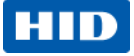

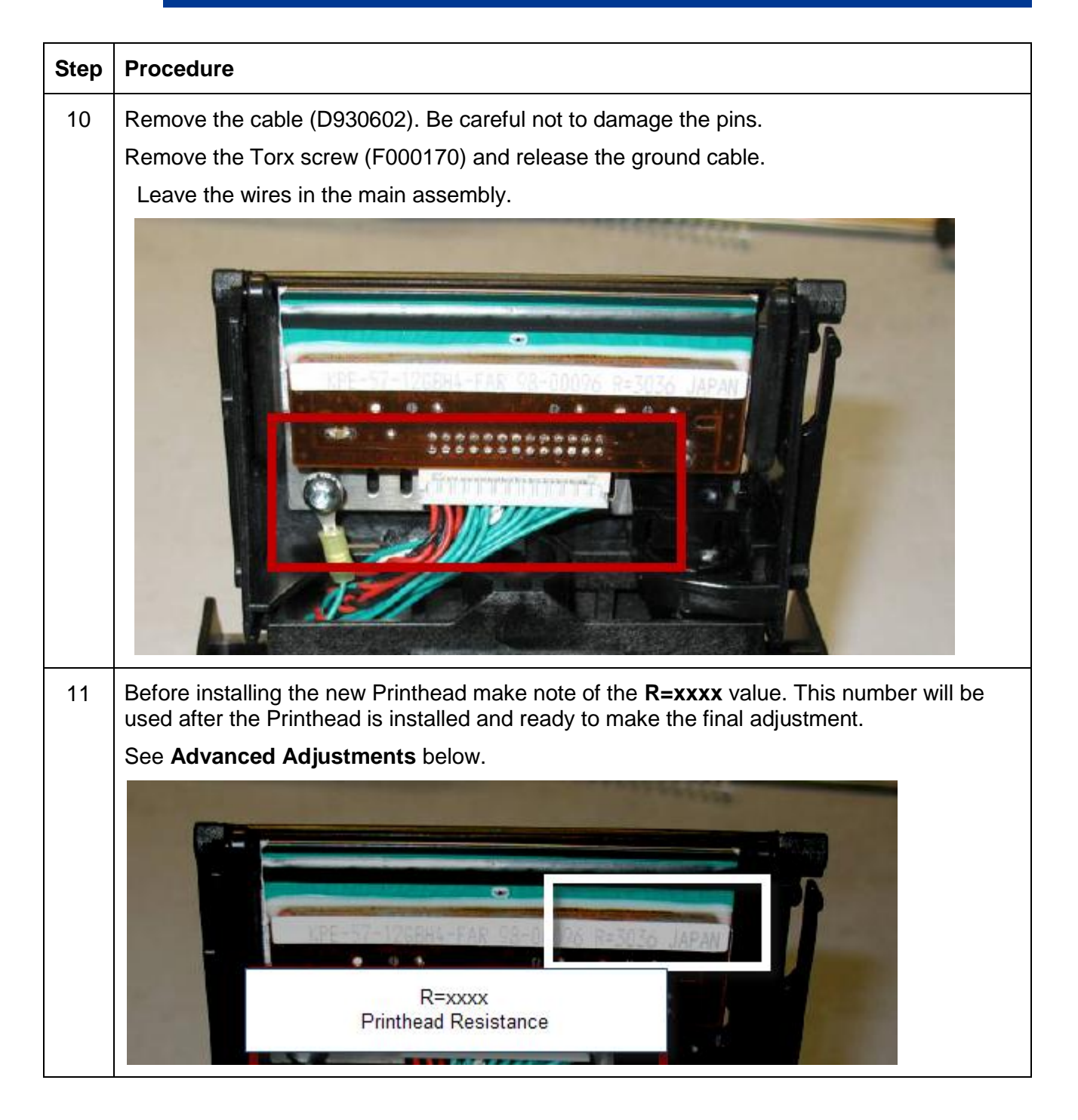

### Page 54

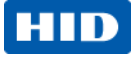

| Step | Procedure                                                                                              |  |  |  |  |  |  |
|------|----------------------------------------------------------------------------------------------------|--|--|--|--|--|--|
| 12   | Replace with the new printhead.                                                                        |  |  |  |  |  |  |
|      | Install the printhead assembly holes into the tabs and tilt to snap the printhead assembly into place. |  |  |  |  |  |  |
|      | Verify the printhead is secure in the mount.                                                           |  |  |  |  |  |  |
|      |                                                                                                    |  |  |  |  |  |  |
| 13   | Reconnect the cable and ground cable.                                                                  |  |  |  |  |  |  |
|      |                                                                                                    |  |  |  |  |  |  |

### Page 55

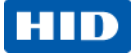

| Step | Procedure                                                                                             |  |  |  |  |  |  |
|------|----------------------------------------------------------------------------------------------------|--|--|--|--|--|--|
| 14   | VERY IMPORTANT STEP                                                                                   |  |  |  |  |  |  |
|      | Reinstall the printhead mount assembly into the printer.                                              |  |  |  |  |  |  |
|      | Line up the Printhead assembly.                                                                       |  |  |  |  |  |  |
|      | <b>IMPORTANT NOTE</b> : Verify the white Push Rod is to the right of the assembly before reinserting. |  |  |  |  |  |  |
|      | The white<br>Push Rod<br>must be to the<br>right of the<br>assembly                                   |  |  |  |  |  |  |
|      | Verify the push-rod is in the correct position. It will rest to the right side of the tab.            |  |  |  |  |  |  |
|      |                                                                                                    |  |  |  |  |  |  |
| 15   | CAREFULLY re-insert the completed printhead assembly.                                                 |  |  |  |  |  |  |
|      | Do not scratch the printhead surface.                                                                 |  |  |  |  |  |  |
| 16   | Replace the Headlift cover by snapping back into place.                                               |  |  |  |  |  |  |

Page 56

## HID

| Step | Procedure                                                                                                    |  |  |  |  |  |  |
|------|----------------------------------------------------------------------------------------------------|--|--|--|--|--|--|
| 17   | Procedure is complete after you set the new printhead resistance value.                                                                          |  |  |  |  |  |  |
| 18   | Set the resistance of the new printhead in the Driver Toolbox.                                                                                   |  |  |  |  |  |  |
| 19   | Open the Toolbox to access Advanced Settings tab from the printer driver.                                                                        |  |  |  |  |  |  |
| 20   | Open the Toolbox to access Advanced Settings tab from the printer driver.                                                                        |  |  |  |  |  |  |
| 21   | Use the R=xxxx number from step 11. Add this number to the CURRENT box and click OK to save OR proceed to the TOF, EOF or LOF adjustments below. |  |  |  |  |  |  |

### August 2013

### Page 57

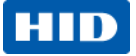

| Step | Procedure                                                                                                    |                               |              |                       |  |  |  |  |
|------|----------------------------------------------------------------------------------------------------|-------------------------------|--------------|-----------------------|--|--|--|--|
| 22   | Adjust the Image Darkness, Print Top of Form (TOF), Print End of Form (EOF), and Pr<br>Left of Form (LOF) as needed by increasing or decreasing the CURRENT setting num |                               |              |                       |  |  |  |  |
|      | NOTE: Refer to the Advances Settings section in the User Guide.                                                                                                    |                               |              |                       |  |  |  |  |
|      | Configuration Calbrate Laminator Calbrate Ribbon Clean Printer Advanced Settings                                                                                        |                               |              |                       |  |  |  |  |
|      | Settion                                                                                                    | Default                       | Current      |                       |  |  |  |  |
|      | Image Uakress                                                                                                    | 0                             | -3           |                       |  |  |  |  |
|      | Sleep Delay                                                                                                    | 120                           | 120          |                       |  |  |  |  |
|      | Print Top of Form                                                                                                    | 0                             | 120          |                       |  |  |  |  |
|      | Print End of Form                                                                                                    | 0                             | 10           |                       |  |  |  |  |
|      | Print Left of Form                                                                                                    | 0                             | 13           |                       |  |  |  |  |
|      | Casing Rate                                                                                                    | 3000                          | 3000         |                       |  |  |  |  |
|      | Ribbon Calibrate Green                                                                                                    | 0                             | 151          |                       |  |  |  |  |
|      | Ribbon Green LED Level                                                                                                    | 0                             | 1            |                       |  |  |  |  |
|      | Ribbon Calibrate Blue                                                                                                    | 0                             | 124          | ~                     |  |  |  |  |
|      | Apply Restore Del                                                                                                    | suits<br>ection<br>IK. Cancel | 1            | Help                  |  |  |  |  |
| 23   | Print the ALIGNMEN image placement.                                                                                                    | IT test card                  | I from the F | Printer display TOOLS |  |  |  |  |
|      |                                                                                                    |                               |              |                       |  |  |  |  |
|      | Refer to the User Gu                                                                                                    | iide for usir                 | ng TOOLS.    |                       |  |  |  |  |

### Page 58

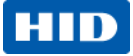

| Step | Procedure                                                                                                    |         |         |  |  |  |  |  |
|------|----------------------------------------------------------------------------------------------------|---------|---------|--|--|--|--|--|
| 24   | To adjust IMAGE DARKNESS: Increase the number to darken the image density or decrease the number to lighten the image density. |         |         |  |  |  |  |  |
|      | DTC4500 Card Printer 🛛 🔀                                                                                                    |         |         |  |  |  |  |  |
|      | Configuration Calibrate Laminator Calibrate Ribbon Clean Printer Advanced Settings                                             |         |         |  |  |  |  |  |
|      | Setting                                                                                                    | Default | Current |  |  |  |  |  |
|      | Image Darkness                                                                                                    | 0       | -3      |  |  |  |  |  |
|      | Mag Top of Form                                                                                                    | 0       | 0       |  |  |  |  |  |
| 25   | Procedure is now complete.                                                                                                    |         |         |  |  |  |  |  |

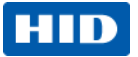

## 4 **Appendix D** Printer Mainboard connections

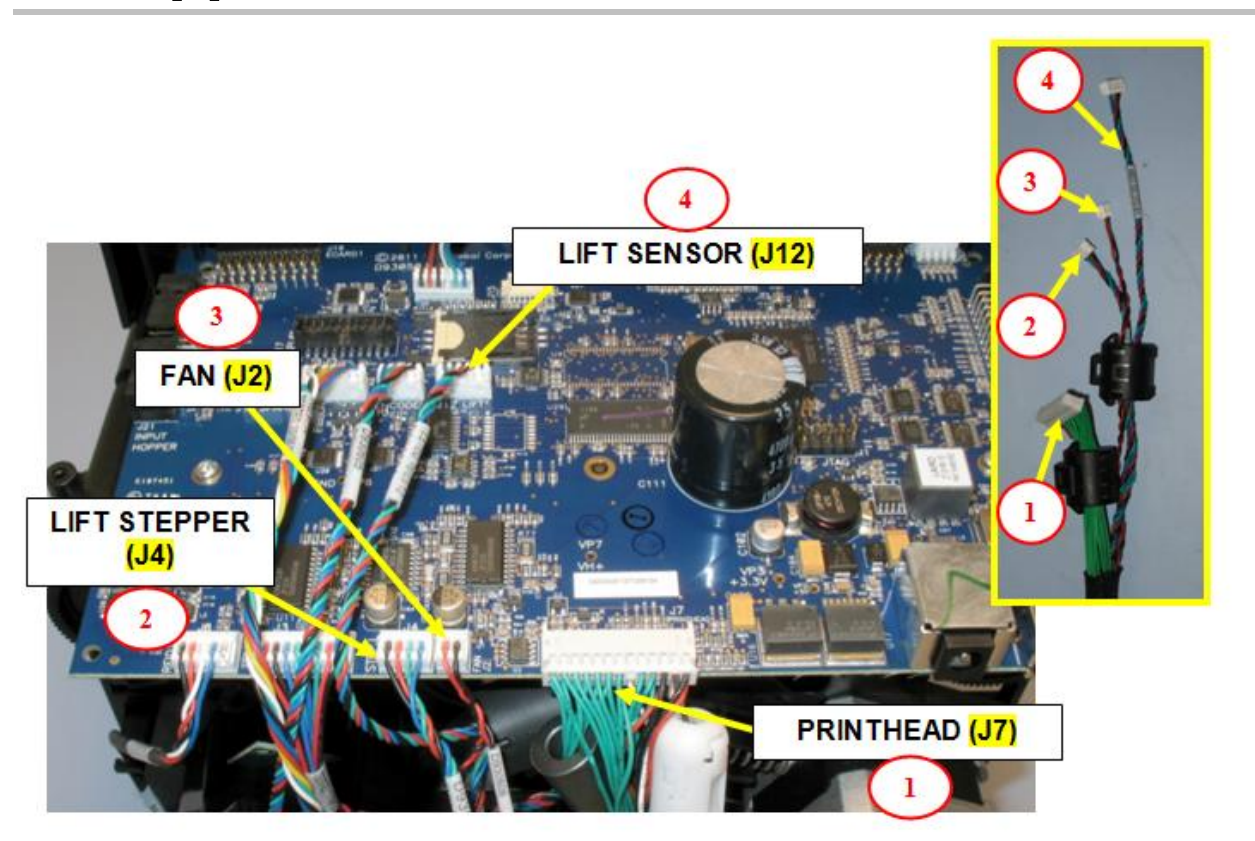

J2-J4-J7-J12 Printhead Harness Cable (D930628) Printhead, Lift Stepper & Sensor, Fan

August 2013

Page 60

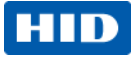

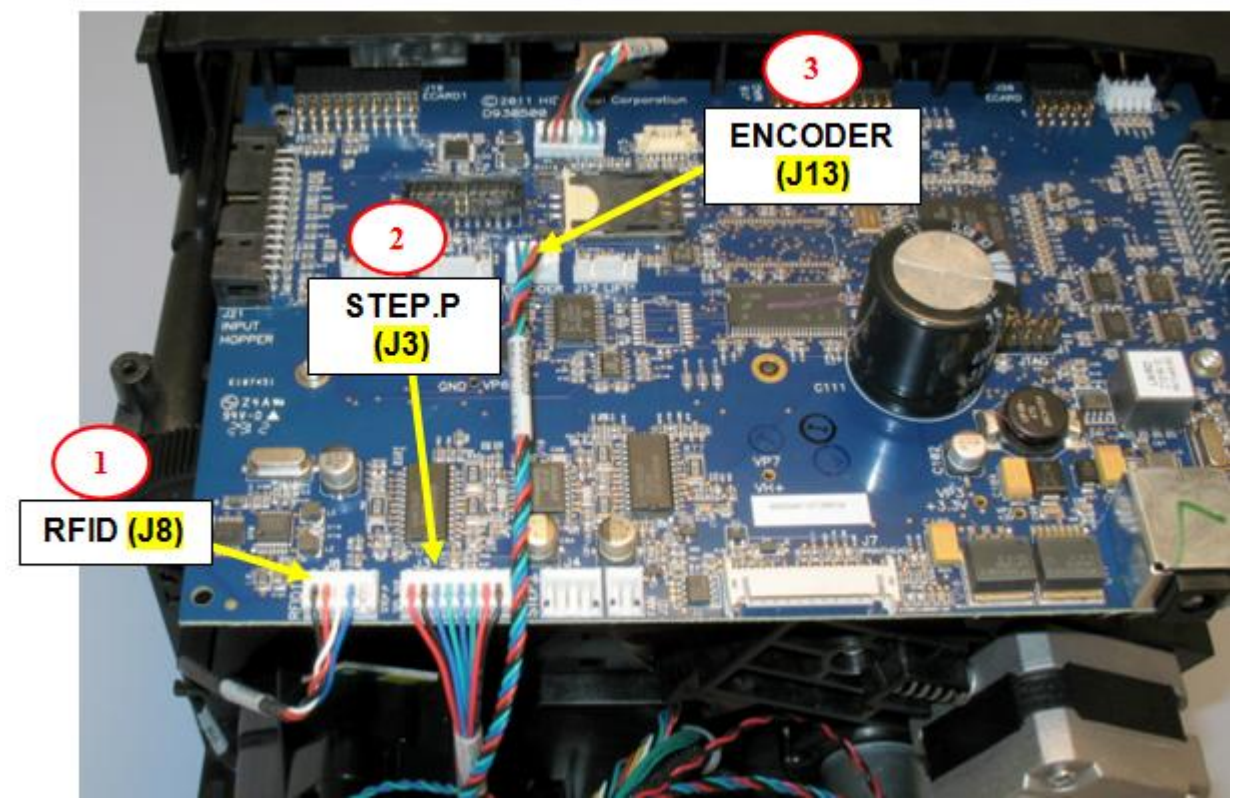

- J3 Motor Harness Cable (D930600) Stepper Motor, Ribbon Supply, Ribbon Take-up
- J8 RFID Cable (D930603)
- J13 Encoder Cable (D930605)

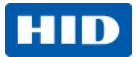

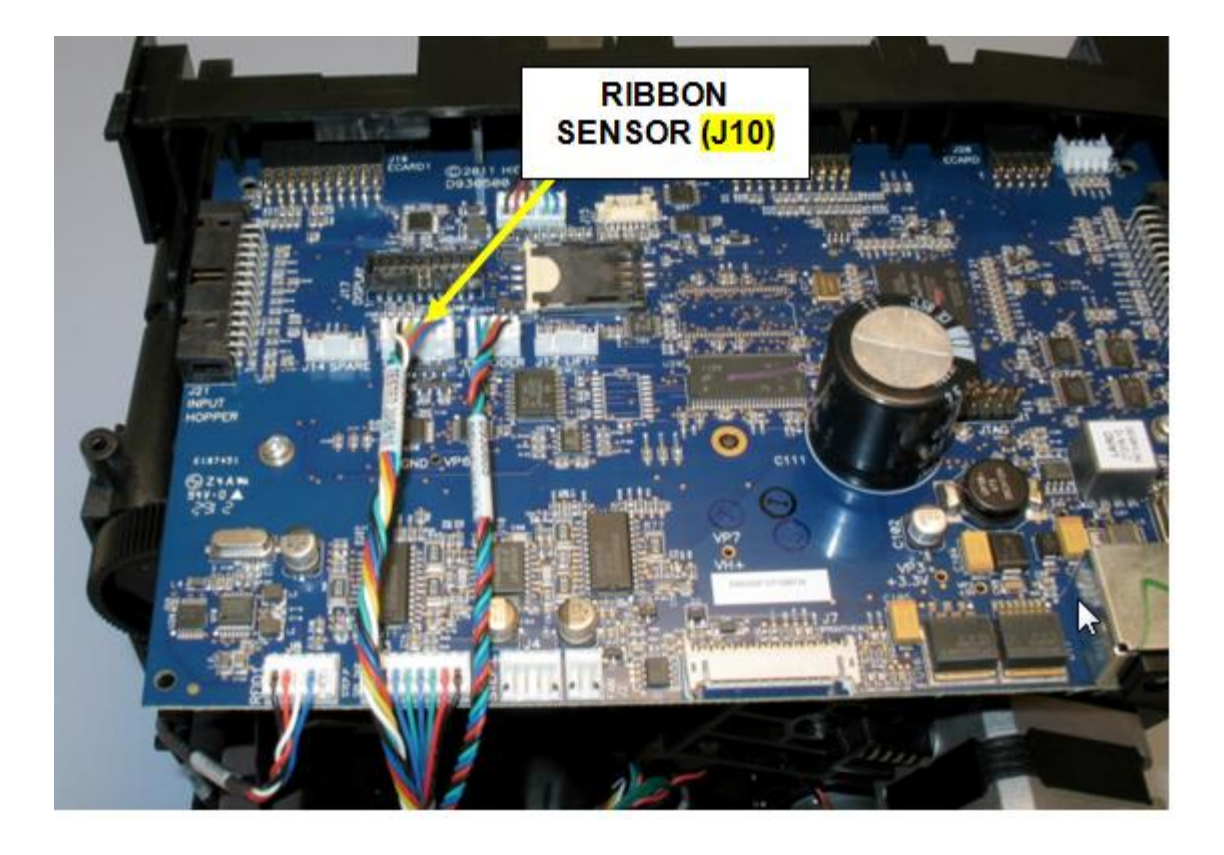

J10 (D930608) Ribbon Sensor Cable

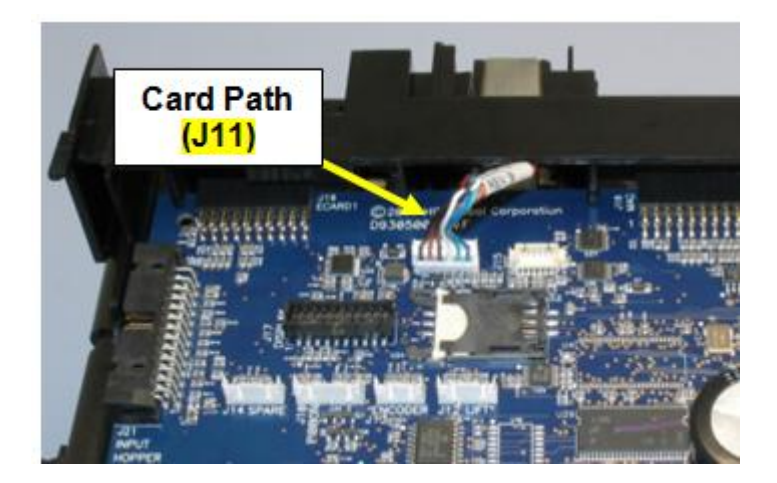

J11 (D930613) Card Path Cable

### August 2013

Page 62

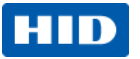

## 5 **Appendix** *E* Engineering Drawings

August 2013

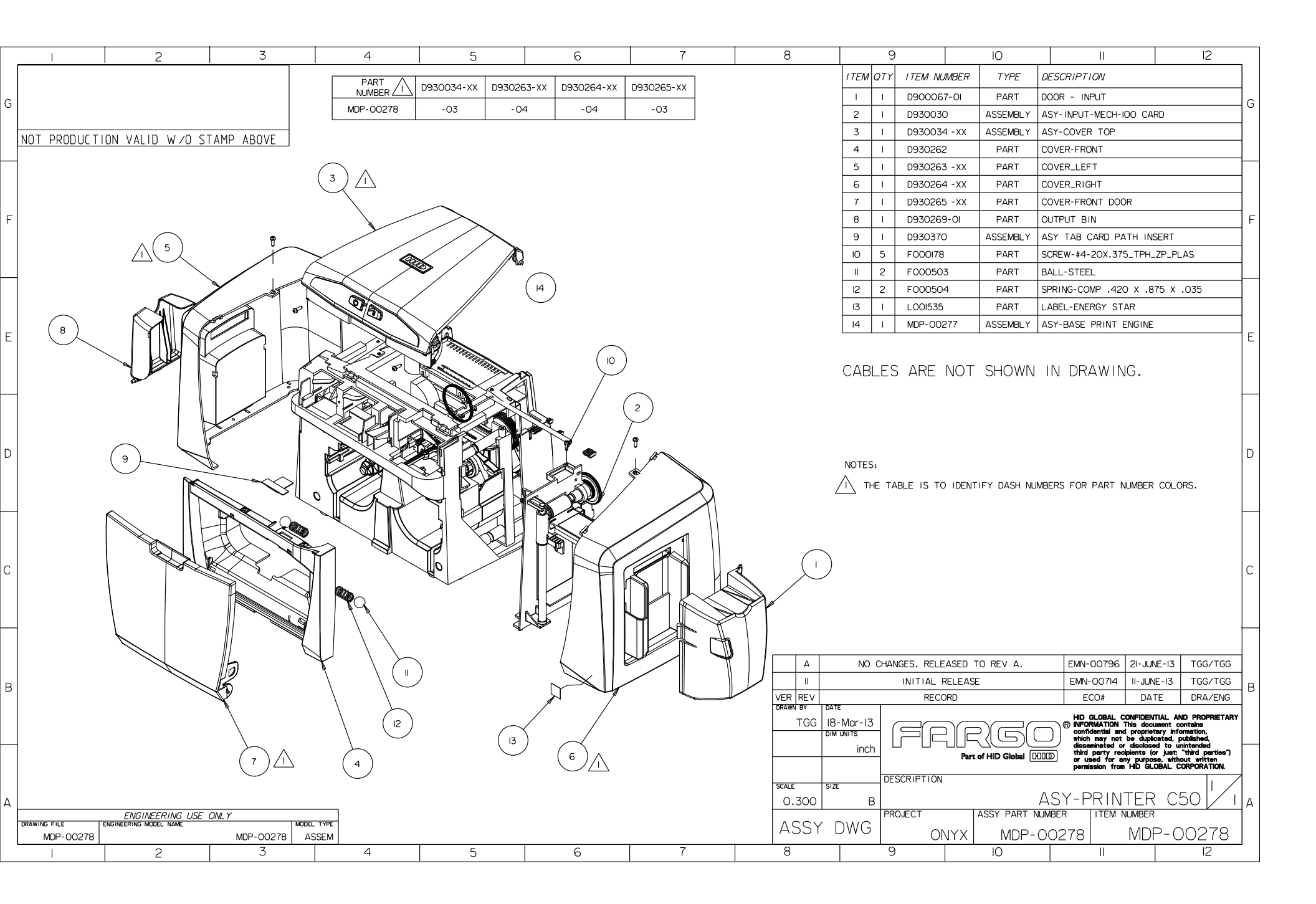

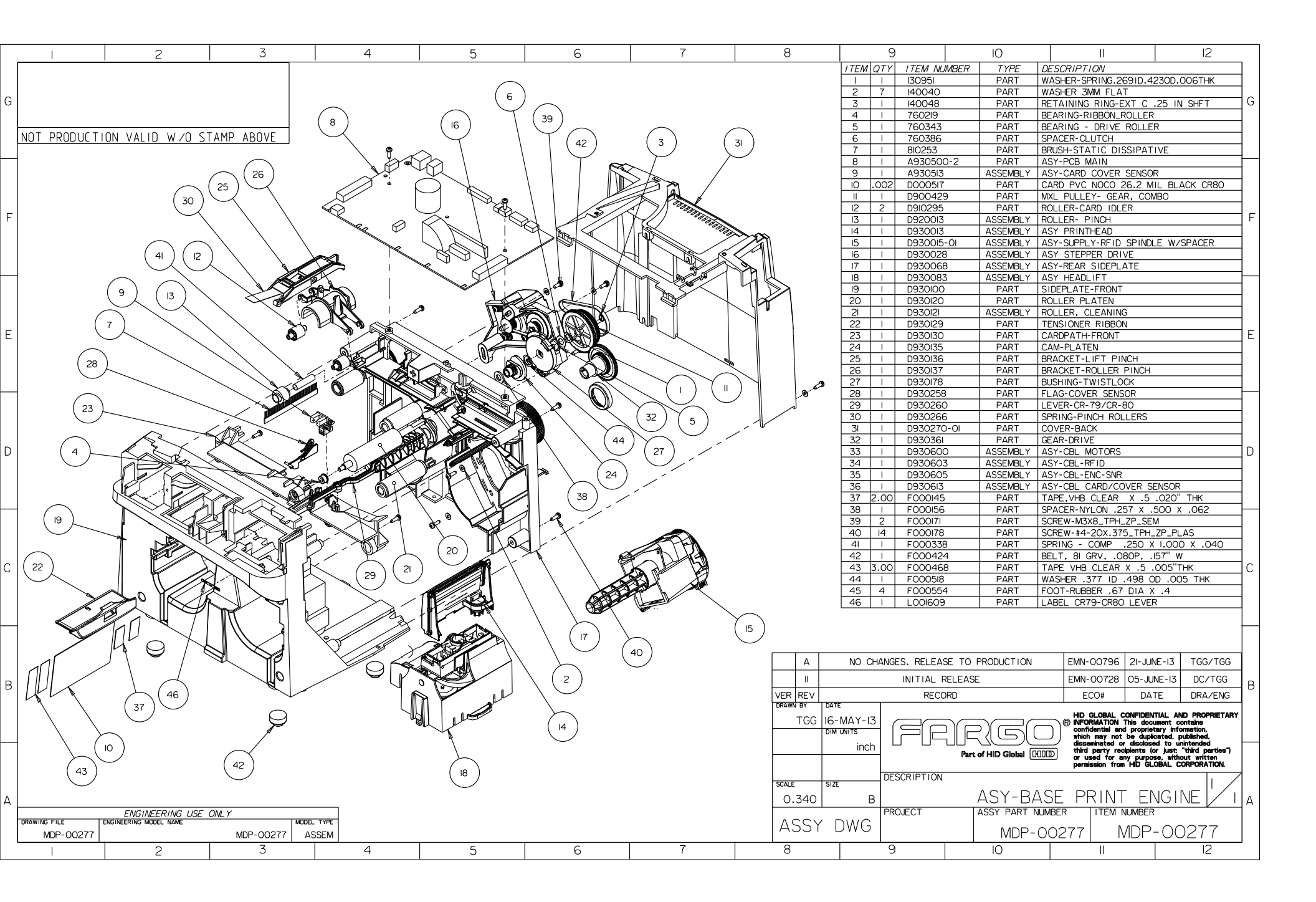

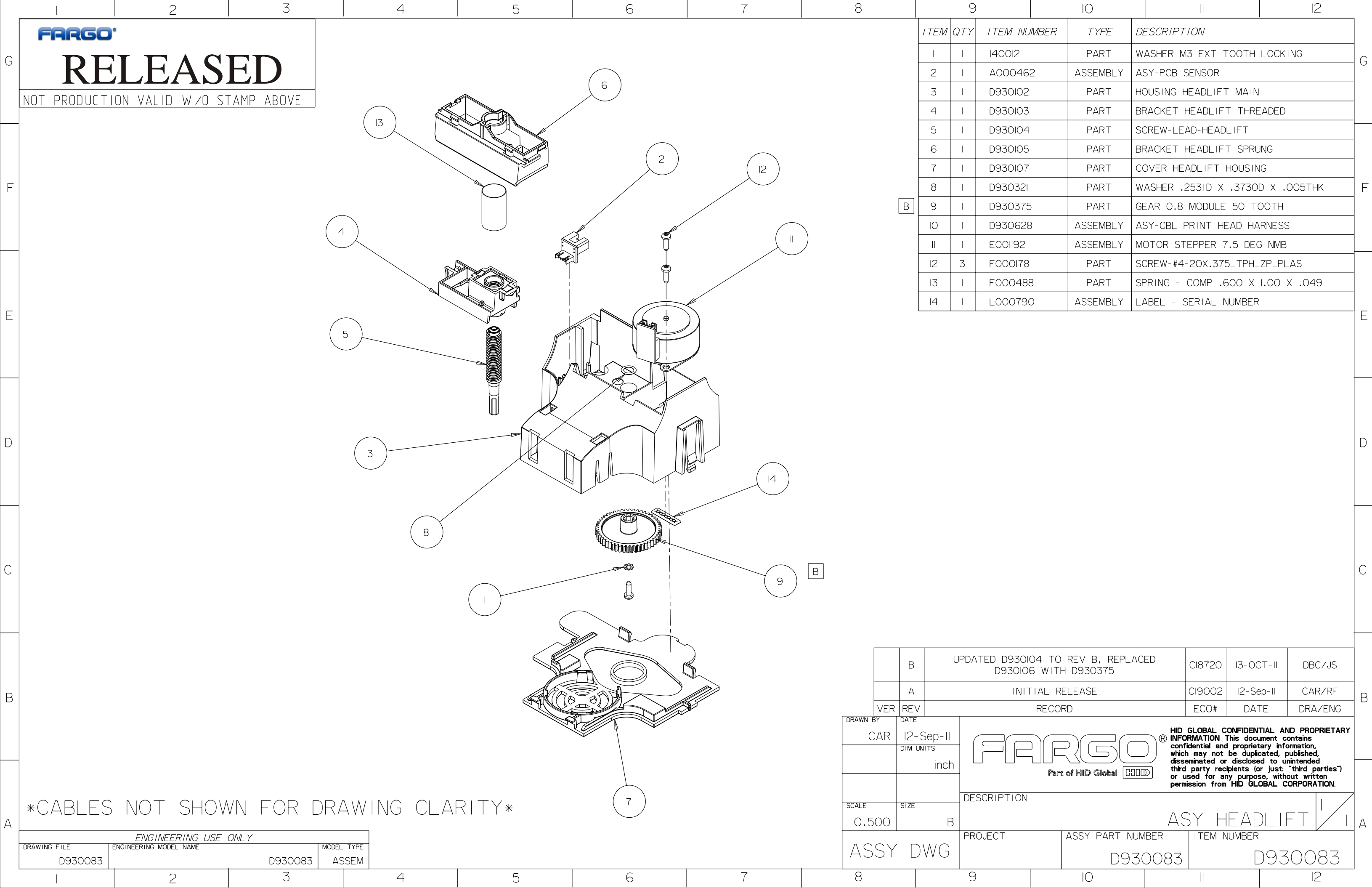

|                             |   | 10                               |                             |                      | 12          |   |
|-----------------------------|---|----------------------------------|-----------------------------|----------------------|-------------|---|
| 1 NUMBER TYPE               |   | DE                               | DESCRIPTION                 |                      |             |   |
| DI2 PART                    |   | W                                | WASHER M3 EXT TOOTH LOCKING |                      |             |   |
| 0462                        | 2 | ASSEMBLY                         | AS                          | SY-PCB SENSOR        |             | 0 |
| 2010                        |   | PART                             | НC                          | DUSING HEADLIFT MAIN |             |   |
| 2003                        |   | PART                             | BF                          | ACKET HEADLIFT THRE  | EADED       |   |
| 2104                        |   | PART                             | SC                          | REW-LEAD-HEADLIFT    |             |   |
| DIO5 PART                   |   | BF                               | BRACKET HEADLIFT SPRUNG     |                      |             |   |
| DIO7   PART     D32I   PART |   | COVER HEADLIFT HOUSING           |                             |                      |             |   |
|                             |   | WASHER .253ID X .3730D X .005THK |                             |                      | F           |   |
| D375 PART                   |   | GEAR 0.8 MODULE 50 TOOTH         |                             |                      |             |   |
| D628 ASSEMBLY               |   | AS                               | SY-CBL PRINT HEAD HA        | RNESS                |             |   |
| II92 ASSEMBLY N             |   | MC                               | DTOR STEPPER 7.5 DEC        | G NMB                |             |   |
| 0178                        |   | PART                             | SC                          | CREW-#4-20X.375_TPH_ | ZP_PLAS     |   |
| 0488                        | 3 | PART                             | SF                          | PRING - COMP .600 X  | 1.00 X .049 |   |
| 0790                        | ) | ASSEMBLY                         | LA                          | ABEL - SERIAL NUMBER |             |   |
|                             |   |                                  |                             |                      |             | E |
|                             |   |                                  |                             |                      |             |   |

|                                                 |        |           |         | 1  |
|-------------------------------------------------|--------|-----------|---------|----|
| 930104 TO REV B, REPLACED<br>30106 with D930375 | CI8720 | I3-OCT-II | DBC/JS  |    |
| INITIAL RELEASE                                 | CI9002 | I2-Sep-II | CAR/RF  | lв |
| RECORD                                          | ECO#   | DATE      | DRA/ENG |    |
|                                                 |        |           |         | 1  |

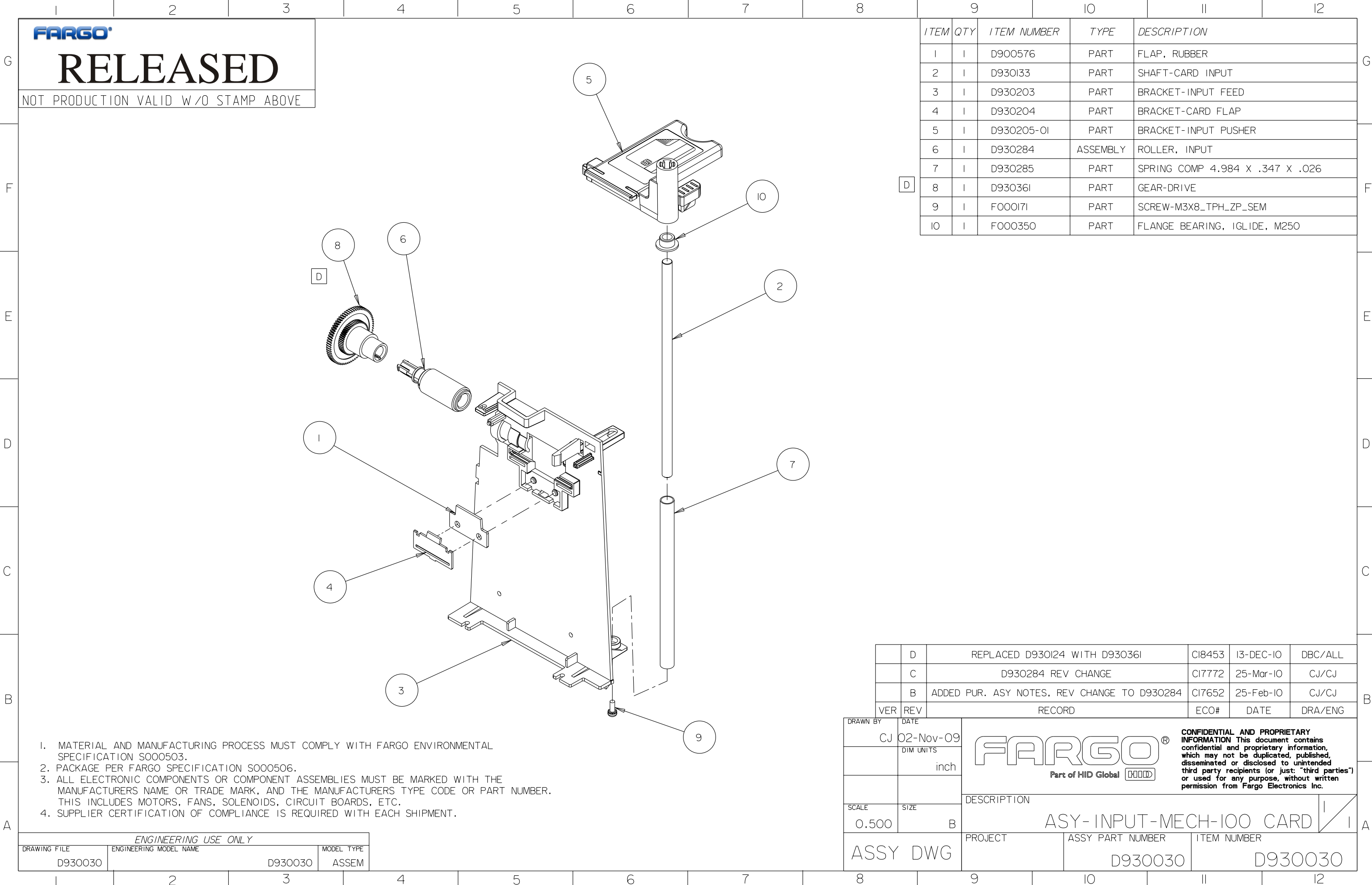

|           |  |          |                              | 12         |   |  |  |  |
|-----------|--|----------|------------------------------|------------|---|--|--|--|
| 1 NUMBER  |  | TYPE     | DESCRIPTION                  |            |   |  |  |  |
| 0576      |  | PART     | FLAP, RUBBER                 |            |   |  |  |  |
| 0133      |  | PART     | SHAFT-CARD INPUT             |            |   |  |  |  |
| 0203      |  | PART     | -<br>BRACKET-INPUT FEED      |            |   |  |  |  |
| 0204      |  | PART     | BRACKET-CARD FLAP            |            |   |  |  |  |
| 0205-01   |  | PART     | BRACKET-INPUT PUSHER         |            |   |  |  |  |
| 0284      |  | ASSEMBLY | ROLLER, INPUT                |            |   |  |  |  |
| 0285      |  | PART     | SPRING COMP 4.984 X .        | 347 X .026 |   |  |  |  |
| 0361      |  | PART     | GEAR-DRIVE                   |            | F |  |  |  |
| 0171      |  | PART     | SCREW-M3X8_TPH_ZP_SEM        |            |   |  |  |  |
| 0350 PART |  | PART     | FLANGE BEARING, IGLIDE, M250 |            |   |  |  |  |
|           |  |          |                              |            |   |  |  |  |
|           |  |          |                              |            |   |  |  |  |

| D D930124 WITH D930361       | CI8453 | 13-DEC-10 | DBC/ALL |   |
|------------------------------|--------|-----------|---------|---|
| 30284 REV CHANGE             | CI7772 | 25-Mar-10 | CJ/CJ   |   |
| NOTES, REV CHANGE TO D930284 | CI7652 | 25-Feb-IO | C1/C1   | B |
| RECORD                       | ECO#   | DATE      | DRA/ENG |   |
|                              |        |           |         |   |

|   | I            | 2                      | 3            | 4            | 5                                         | 6                              | 7                       | 8          |              | 9                   | IO                 | 11                                                                           | 12                                                                       |             |
|---|--------------|------------------------|--------------|--------------|-------------------------------------------|--------------------------------|-------------------------|------------|--------------|---------------------|--------------------|------------------------------------------------------------------------------|--------------------------------------------------------------------------|-------------|
|   | FARGO'       |                        |              | $\frown$     |                                           |                                |                         |            | I TEM QT     | Y ITEM NUMBER       | TYPE               | DESCRIPTION                                                                  |                                                                          |             |
|   |              | <b>DACE</b>            |              | (7)          | $\sim$                                    |                                |                         |            | 1 1          | 140040              | PART               | WASHER 3MM FLAT                                                              |                                                                          |             |
| 9 | KEI          | LEASE                  | $\mathbf{D}$ |              |                                           | $\left(3\right)$               |                         |            | 2 1          | D9300l4             | ASSEMBLY           | ASY-MOTOR-TAKEUP                                                             |                                                                          |             |
|   |              |                        |              |              | $\gamma \downarrow \downarrow \downarrow$ | $\gamma \downarrow \downarrow$ | $\langle \cdot \rangle$ |            | 3 1          | D9300I6             | ASSEMBLY           | ASY-RIBBON SENSOR                                                            |                                                                          |             |
|   | NUT PRUDULIT | UN VALID W/U S         | TAMP ADUVE   | $\backslash$ |                                           |                                |                         |            | 4 1          | D930I0I             | PART               | SIDEPLATE-REAR                                                               |                                                                          |             |
|   |              |                        |              | N N          |                                           |                                |                         |            | 5 I          | D930I22             | ASSEMBLY           | ROLLER, MAG                                                                  |                                                                          |             |
|   |              |                        | $\bigcirc$   |              |                                           | × / /                          |                         |            | 6 1          | D930I23             | ASSEMBLY           | ROLLER, OUTPUT                                                               |                                                                          |             |
|   |              |                        | (14)         | h            |                                           |                                |                         |            | 7            | D930I27             | PART               | PUSH ROD                                                                     |                                                                          |             |
| F |              |                        | $\sim$       |              |                                           |                                |                         |            | 8 1          | D930I28             | PART               | LEVER-CLEANING ROLLE                                                         | R                                                                        | F           |
|   |              |                        | Ň            |              | a lan l                                   |                                | PINE                    |            | 9 1          | D930I3I             | PART               | PUSHER CARD                                                                  |                                                                          |             |
|   |              |                        |              |              |                                           |                                |                         |            | 10 I         | D930I32             | PART               | LEVER- INPUT                                                                 |                                                                          |             |
|   |              |                        |              |              | KING DA                                   | - 1                            |                         |            | 11 1         | D930l64             | PART               | GEAR-INPUT_LEVER                                                             |                                                                          |             |
|   |              | (15)                   |              |              |                                           |                                |                         |            | 12 2         | D930209             | PART               | GEAR-IDLER                                                                   |                                                                          |             |
|   |              |                        |              |              |                                           |                                |                         |            | 13 I         | D930242             | PART               | BRACKET-SC/MAG-CAM-L                                                         | INKAGE                                                                   |             |
|   |              | ¢.                     |              |              |                                           |                                | S                       |            | 14 2         | D93036I             | PART               | GEAR-DRIVE                                                                   |                                                                          |             |
| E |              |                        | M - 18       |              |                                           | IB AND                         |                         |            | 15 2         | F000140             | PART               | NUT M3 X 0.5                                                                 |                                                                          | E           |
|   | $\square$    | _X                     |              |              |                                           |                                | $\backslash$            |            | I6 I         | F000178             | PART               | SCREW-#4-20X.375_TPH                                                         | LZP_PLAS                                                                 |             |
|   | ( 6 )        |                        |              |              |                                           |                                | $\mathbf{i}$            |            | I7 I         | F000483             | PART               | SPRING-COMP-1.00L x .:                                                       | 2400D x .029WD                                                           |             |
|   |              | 11                     |              |              |                                           |                                |                         |            | I8 I         | F000489             | PART               | SPRING EXT .177 X .610                                                       | 0 X .018                                                                 |             |
|   |              | Jur -                  |              |              | ollik                                     |                                |                         |            | I9 I         | F000508             | PART               | SPRING-COMP312 X .81                                                         | 3 X .026                                                                 |             |
|   |              |                        |              |              |                                           |                                | $\langle \rangle$       |            | 20 1         | F000509             | PART               | SPRING-COMP180 X .7                                                          | 50 x .020                                                                |             |
| р |              | A.                     | 0            |              |                                           |                                |                         |            |              |                     |                    |                                                                              |                                                                          |             |
|   | 5            | JPOF                   |              |              |                                           |                                |                         | $\frown$   |              |                     |                    |                                                                              |                                                                          |             |
|   |              |                        |              |              |                                           |                                | $\langle \rangle$ (     | 20)        |              |                     |                    |                                                                              |                                                                          |             |
|   |              |                        | l ľ          |              |                                           |                                |                         | $\bigcirc$ |              |                     |                    |                                                                              |                                                                          |             |
|   |              |                        | 4/1          |              |                                           |                                |                         |            |              |                     |                    |                                                                              |                                                                          |             |
|   | _            |                        | <b>`</b>     |              |                                           | $\backslash$                   |                         |            |              |                     |                    |                                                                              |                                                                          |             |
|   | (18)         |                        | l<br>l       |              |                                           | $\searrow$                     | $\bigcirc$              |            |              |                     |                    |                                                                              |                                                                          | ſ           |
| С |              |                        | <b>7</b>     | - Yf         |                                           | ( 71 )                         |                         |            |              |                     |                    |                                                                              |                                                                          | С           |
|   |              |                        |              |              |                                           | $\bigcirc$                     |                         |            |              |                     |                    |                                                                              |                                                                          |             |
|   |              |                        |              | ۴L           |                                           |                                |                         |            |              |                     |                    |                                                                              |                                                                          |             |
|   | ( )          |                        |              |              |                                           |                                |                         | D          | REMO         | /ED D930015, IX 140 | 040 AND IX         | F000178 CI8508 24-                                                           | Jan-II CJ/TL                                                             |             |
|   |              |                        |              |              |                                           |                                |                         | С          | :            | ADDED D9            | 30361              | CI8453 I6-D                                                                  | ec-IO CJ/TL                                                              |             |
|   |              |                        |              |              |                                           |                                |                         | В          |              | D930361 WAS         | D930124            | CI8269 I2-0                                                                  | oct-IO CJ/TL                                                             |             |
| R |              |                        |              |              | $\sim$                                    |                                |                         | А          |              | INITIAL RE          | ELEASE             | CI8IO9 IO-A                                                                  | ug-10 CJ/CJ                                                              |             |
|   |              |                        |              |              | 4                                         |                                |                         | VER RE     | v            | RECOF               | RD                 | ECO# DA                                                                      | TE DRA/ENG                                                               | ;           |
|   |              |                        |              |              |                                           |                                |                         |            | ⊧<br>)lul-l0 |                     | $\neg \frown \neg$ |                                                                              | PROPRIETARY                                                              | I I         |
|   |              |                        |              |              |                                           |                                |                         | DIM        | UNITS        | (SIC)               | ;)(5()             | confidential and pro<br>which may not be d                                   | prietary information,<br>luplicated, published,                          | I I         |
|   |              |                        |              |              |                                           |                                |                         |            | inch         | L L LL<br>Part      | of HID Global      | disseminated or disc<br>third party recipients<br>or used for any recipients | losed to unintended<br>s (or just: "third partie<br>mose without written | <b>в</b> ") |
|   |              |                        |              |              |                                           |                                |                         |            | Ļ            | CCC PLPTION         |                    | permission from Farg                                                         | jo Electronics Inc.                                                      |             |
|   |              |                        |              |              |                                           |                                |                         | SCALE SIZE |              | JESURIFIIUN         |                    |                                                                              |                                                                          |             |
| Α |              |                        |              |              | NOTES                                     | λ.                             |                         | 0.100      | В            |                     | ASY DADT           | I-KEAK SIDER                                                                 | LAIL                                                                     |             |
|   | DRAWING FILE | ENGINEERING MODEL NAME |              | COEL TYPE    | I, NO                                     | CABLES ARE DISPLAYED           | FOR DRAWING CLARITY     | · ASSY [   | owg l        | NULLEI              |                    |                                                                              |                                                                          |             |
|   | D930068      |                        | D930002_SUB2 | ASSEM        |                                           |                                | 7                       |            |              |                     | DS                 | 130068 D                                                                     | 330068                                                                   |             |
|   |              | 2                      | >            | 4            | 5                                         | 6                              | (                       | Ø          |              | 3                   | IU                 |                                                                              | 12                                                                       |             |